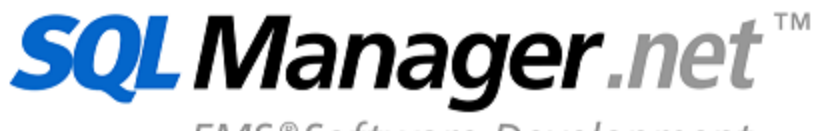

EMS®Software Development

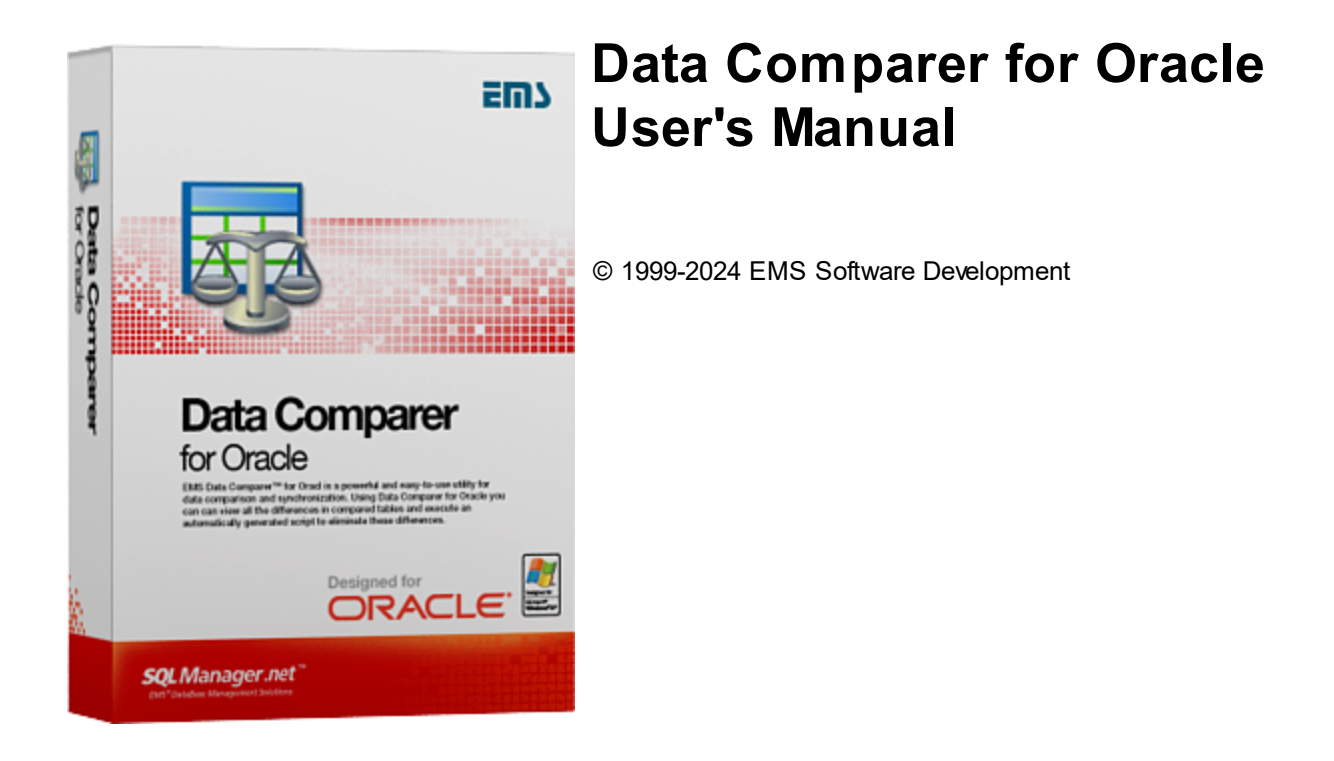

## Data Comparer for Oracle User's Manual

#### © 1999-2024 EMS Software Development

Все права защищены

Настоящий документ представляет собой техническую документацию к Data Comparer for Oracle.

Никакие материалы, содержащиеся в настоящем документе, не могут воспроизводиться или передаваться полностью или частично в какой бы то ни было форме или какими бы то ни было средствами, электронными или механическими, включая фотокопирование, запись или использование в любой системе хранения и поиска информации, без разрешения издателя в письменной форме.

Продукты, упомянутые в настоящем документе, могут являться товарными знаками или зарегистрированными товарными знаками соответствующих компаний. Ни издатель, ни автор настоящего документа не предъявляют никаких прав на данные товарные знаки.

Издатель и автор не берут на себя никаких гарантий или ответственности в отношении точности или полноты настоящего документа, а также за какой-либо ущерб, понесенный в результате использования содержащейся в настоящем документе информации, в том числе программ и исходного кода, которые предоставляются с настоящей документацией. Ни в коем случае издатель и автор не несут ответственности за какие-либо убытки, ущерб, гражданскую ответственность или расходы, понесенные, прямо или косвенно, в результате использования содержащей.

Настоящий документ определяет следующие условия использования: Вы можете создать копию настоящего документа исключительно для своего личного пользования. Преобразование настоящего документа в другие форматы разрешается до тех пор, пока не производится никаких изменений или редактирования содержания настоящего документа.

Настоящий документ создан 02.08.2024

# Содержание

| Глава I   | Добро пожаловать в EMS Data Comparer!                                                 | 6  |
|-----------|---------------------------------------------------------------------------------------|----|
|           | Новости                                                                               |    |
|           | Системные требования                                                                  | 8  |
|           | Установка                                                                             |    |
|           | Приобретение                                                                          | 10 |
|           | Регистрация                                                                           | 11 |
|           | Часто задаваемые вопросы                                                              | 12 |
| Глава II  | Использование мастера сравнения и                                                     |    |
|           | синхронизации данных                                                                  | 15 |
|           | Начало работы                                                                         | 16 |
|           | Шаг 1 - Установка параметров подключения                                              | 17 |
|           | Выбор схем                                                                            |    |
|           | Высор зарегистрированной оззы данных<br>Пас 2 - Установка соответствия таблиц и полей |    |
|           | Контекстное меню                                                                      |    |
|           | Шаг 3 - Просмотр результатов сопоставления данных                                     | 27 |
|           | Просмотр данных типа BLOB                                                             |    |
|           | Шаг 4 - Задание параметров синхронизации данных                                       |    |
|           | Шаг 5 - Задание порядка синхронизации таблиц                                          |    |
|           | Шаг 6 - Просмотр и исправление скрипта                                                |    |
|           | Окно поиска                                                                           |    |
|           | Окно поиска и замены                                                                  |    |
|           | Шаг 7 - Задание дополнительных скриптов                                               |    |
|           | Шаг 8 - Выполнение операции                                                           | 45 |
| Глава III | Консольное приложение                                                                 | 48 |
|           | Работа с консольным приложением                                                       | 49 |
|           | Сохранение шаблонов                                                                   | 51 |
|           | Загрузка шаблонов                                                                     | 53 |
| Глава IV  | / Настройка программы                                                                 | 55 |
|           | Задание основных параметров                                                           | 56 |
|           | Директории                                                                            | 58 |
|           | Выбор языка программы                                                                 | 59 |
| Глава V   | Приложение                                                                            | 61 |

3

| Дополнительные настройки подключения | 61 |
|--------------------------------------|----|
| Параметры SSH туннелирования         | 63 |
| Формат файла конфигурации            | 64 |

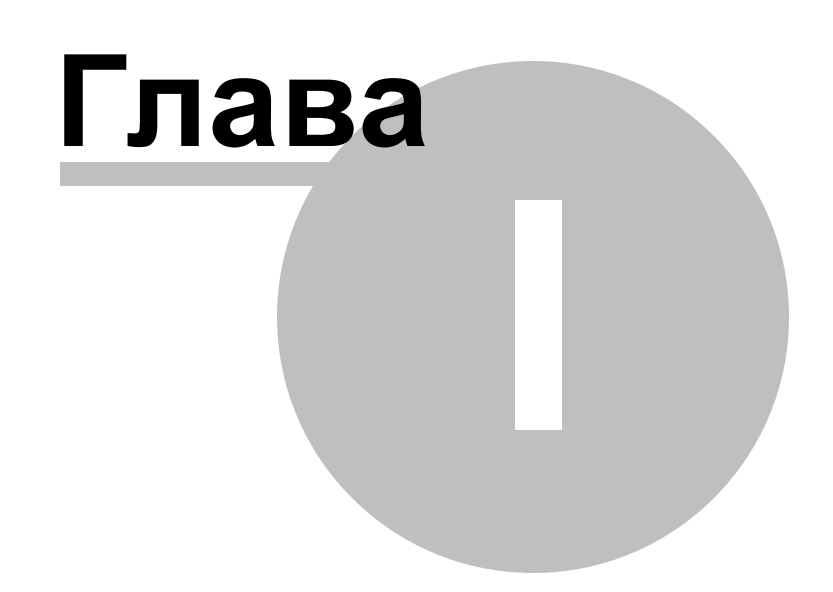

6

## 1 Добро пожаловать в EMS Data Comparer!

EMS Data Comparer for Oracle – мощная и удобная программа для сравнения и синхронизации данных Oracle. С помощью этой утилиты вы можете просматривать все различия в сравниваемых таблицах Oracle и запускать автоматически исполняемый сценарий для устранения различий. Гибкие параметры настройки процессов сравнения и синхронизации данных Oracle позволяют выбирать таблицы и поля для сравнения, выполнять частичное сравнение и синхронизацию нескольких таблиц одновременно, а также настраивать другие опции для эффективного сравнения таблиц Oracle. Data Comparer for Oracle включает графический мастер, который поэтапно проведет вас через процессы сравнения/синхронизации, и консольную утилиту для автоматической синхронизации данных Oracle.

#### Ключевые особенности

- Простой и понятный интерфейс мастера настройки
- Возможность сравнения данных для нескольких таблиц одновременно
- Автоматическая и ручная выборка данных для сравнения
- Огромный диапазон параметров синхронизации
- Поддержка данных в формате Unicode
- Частичная синхронизация данных
- Сохранение сценария синхронизации в файл для дальнейшего использования
- Возможность сохранения всех параметров, заданных в активной сессии
- Консольная утилита, использующая конфигурационные файлы для сравнения и синхронизации данных
- Возможность сравнения данных с использованием фильтров
- Поддержка всех типов данных Oracle

Посетите наш сайт: <u>https://www.sqlmanager.ru</u>.

#### Информация по продукту

| Домашняя     | https://www.sqlmanager.ru/products/oracle/datacomparer     |
|--------------|------------------------------------------------------------|
| страница:    |                                                            |
| Служба       | https://www.sqlmanager.ru/support                          |
| поддержки:   |                                                            |
| Регистрация: | https://www.sqlmanager.ru/products/oracle/datacomparer/buy |

## 1.1 Новости

7

Версия Data Comparer for Oracle 4.0 **Дата выпуска** 02.08.2024

#### Что нового в Data Comparer 4.0?

- Добавлена поддержка темной темы оформления.
- Добавлены настройки SSL для InterBase/Firebird, MySQL/MariaDB, PostgreSQL серверов.
- Добавлена поддержка юникодных имен объектов.
- Добавлена поддержка Windows 11 ARM.
- Обновлена библиотека для туннелирования SSH с поддержкой ключей ECDSA, Ed25519 и методом аутентификации Keyboard-interactive.
- Улучшена поддержка последних версий серверов Firebird 5, SQL Server 2022, MySQL 8, PostgreSQL 16.
- На последнем шаге добавлена опция перезапуска мастера.
- Исправлено выполнение дополнительных скриптов при использовании общей транзакции для синхронизации данных.
- Множество других исправлений и улучшений.

## 1.2 Системные требования

- Microsoft Windows XP, Microsoft Windows 2003 Server, Microsoft Windows 2008 Server, Microsoft Windows Vista, Microsoft Windows 7, Microsoft® Windows 8, Microsoft® Windows 8.1, Microsoft® Windows 10, Microsoft Windows 11, Microsoft Windows 11 ARM
- 512 MB RAM

8

- 50 Мб свободного пространства на жестком диске для установки программы
- Клиент для Oracle Database 8.1.7 или выше
- Возможность соединения с локальным или удаленным сервером Oracle
- Поддерживаемые версии сервера Oracle: с 8.1.7 по 21с

## 1.3 Установка

#### Установка программы

- загрузите установочный файл программы со страницы загрузки,
- разархивируйте полученный файл в нужную директорию (например, c:\unzipped),
- откройте файл OraDataComparerSetup.exe и следуйте инструкциям мастера установки,
- после завершения процесса установки ярлыки программы находятся в Пуск->Программы->EMS.

Часто задаваемые вопросы по установке ПО

#### Обновление программы

- загрузите установочный файл программы со страницы загрузки сайта,
- разархивируйте полученный файл в нужную директорию (например, c:\unzipped),
- закройте программу Data Comparer for Oracle, если она запущена,
- запустите файл OraDataComparerSetup.exe и следуйте инструкциям мастера обновления

#### Смотрите также:

Системные требования 8

9

## 1.4 Приобретение

10

Для приобретения наших продуктов на территории Российской Федерации вы можете использовать форму он-лайн оплаты платежной картой либо запросить счёт для безналичной оплаты путем банковского перевода.

Выбор типа лицензии, количества лет Сопровождения и способа оплаты происходит на странице покупки продукта.

Пожалуйста, учтите, что все наши программные продукты доставляются только электронными средствами (Electronic Software Delivery).

После приобретения мы отправим вам регистрационный ключ электронной почтой. Регистрационная информация будет так же доступна <u>зарегистрированным</u> пользователям на нашем сайте.

Программа EMS по Сопровождению ПО - это выгодная для клиента комплексная программа, включающая в себя техническую поддержку, обновления ПО и много других преимуществ. Имея действующую подписку на Сопровождение ПО, Вы автоматически получаете последние версии программ EMS сразу после их выпуска без дополнительных затрат. Это позволит Вам и Вашей компании идти в ногу с новейшими разработками в области программного обеспечения, пользоваться улучшенными версиями программ и проще отслеживать имеющиеся у Вас лицензии на ПО.

Как участник Программы EMS по Сопровождению ПО, Вы имеете право получать:

- Техническую поддержку опытных специалистов
- Консультации по вопросам работы ПО
- Бесплатные обновления и релизы с улучшениями ПО в течение подписки на Сопровождение ПО
- Доступ к персональной учетной записи клиента EMS
- Возобновление подписки на Сопровождение ПО в режиме онлайн
- Эксклюзивные заблаговременные уведомления о специальных предложениях
- Эксклюзивные предложения ТОЛЬКО для владельцев подписки на Сопровождение ПО.

Подробнее об услуге сопровождения читайте на странице <u>https://www.sqlmanager.ru/</u> <u>support/faq#maintenance</u>.

Если у вас остались вопросы - вы можете найти ответы на них в разделе <u>FAQ</u> или обратиться в службу поддержки по адресу <u>sales@sqlmanager.ru</u>.

## 1.5 Регистрация

Чтобы зарегистрировать только что приобретенную копию программы необходимо выполнить следующие действия:

- получить уведомительное письмо с регистрационной информацией;
- ввести Registration Name и Registration Key из этого письма в соответсвующие поля;
- убедиться, что регистрация прошла успешно проверить наличие регистрационного имени и пароль на <u>стартовой странице</u> [16]. В этом окне должны отображаться введенные вами **Registration Name** и **Registration Key**.

После введения правильного регистрационного ключа появляется информационное окно, сообщающее о том, что Вы теперь имеете право пользоваться программой.

| Register Data Comparer for Oracle                                                                   | × |  |  |  |  |  |
|----------------------------------------------------------------------------------------------------|---|--|--|--|--|--|
| Please enter the registration information you received when purchasing<br>Data Comparer for Oracle. |   |  |  |  |  |  |
| Registration <u>N</u> ame                                                                           |   |  |  |  |  |  |
| Registration <u>K</u> ey                                                                            |   |  |  |  |  |  |
| <u>R</u> egister <u>H</u> elp                                                                       |   |  |  |  |  |  |

Смотрите также: Приобретение 10 Регистрация 11

## 1.6 Часто задаваемые вопросы

12

Что такое Data Comparer for Oracle 12? Что необходимо для начала работы с EMS Data Comparer for Oracle? [12] Как проще всего сконфигурировать файлы-шаблоны для консольного приложения Data Comparer? [12] Как зарегистрировать приложение? [12] Есть ли какие-нибудь ограничения в ознакомительной версии, по сравнению с полной версией? [12] Как можно автоматизировать процесс сравнения и синхронизации? [12]

#### В: Что такое Data Comparer for Oracle?

**O:** EMS Data Comparer for Oracle – мощная и удобная программа для сравнения и синхронизации данных Oracle. С помощью этой утилиты вы можете просматривать все различия в сравниваемых таблицах Oracle и запускать автоматически исполняемый сценарий для устранения различий.

#### В: Что необходимо для начала работы с EMS Data Comparer for Oracle?

**О:** Во-первых, Вы должны иметь возможность подключиться к локальному или удаленному Oracle серверу для работы с Data Comparer. Вы можете загрузить Oracle сервер баз данных отсюда <u>https://www.oracle.com/technology/software</u>. Кроме того, необходимо, чтобы Ваш компьютер удовлетворял <u>Системным требованиям</u> <sup>[8]</sup>Data Comparer for Oracle.

# В: Как проще всего сконфигурировать файлы-шаблоны для консольного приложения Data Comparer?

**О:** Сконфигурировать файлы-шаблоны проще всего визуально, используя Data Comparer Wizard. Настройте необходимые параметры для каждого шага и нажмите <u>Tools | Save template</u> 51]. Все настройки будут сохранены в файле-шаблоне, который может быть использован консольным приложением.

#### В: Как зарегистрировать приложение?

**О:** Если Вы приобрели Data Comparer for Oracle, то зарегистрировать его Вы можете, введя полученные имя и регистрационный код на <u>стартовой странице</u> [16]. Смотрите дополнительно <u>Приобретение</u> [10] и <u>Регистрация</u> [11].

# В: Есть ли какие-нибудь ограничения в ознакомительной версии, по сравнению с полной версией?

**О:** Ознакомительная версия позволяет сравнивать и синхронизировать не более 10 таблиц. В остальном функционал ознакомительной версии не отличается от полной версии. Вы можете использовать ознакомительную версию в течение тридцати дней бесплатного тестового периода.

#### В: Как можно автоматизировать процесс сравнения и синхронизации?

**О:** Пройдите все шаги мастера, задавая необходимые настройки и сохраните шаблон проекта на последнем шаге. Шаблон может быть запущен с помощью консольной версии утилиты из командной строки. Для автоматического выполнения проекта по расписанию необходимо настроить запуск консольной версии, передавая имя шаблона параметром, используя стандартные Назначенные задания в Windows.

#### Наверх 12

При возникновении новых вопросов, обратитесь в Службу поддержки.

| 13 | Data Comparer for Oracle - User's Manual |
|----|------------------------------------------|
|    |                                          |

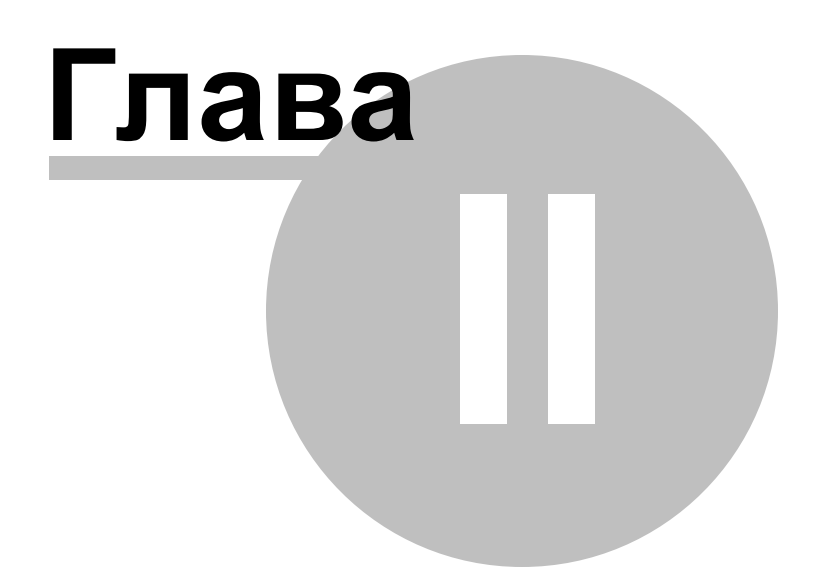

## 2 Использование мастера сравнения и синхронизации данных

Мастер сравнения и синхронизации данных позволит Вам быстро просматривать все различия в сравниваемых таблицах Oracle и запускать автоматически исполняемый сценарий для устранения различий. На каждом его шаге необходимо указывать определенные параметры сравнения и синхронизации.

Начало работы 16 Шаг 1 - Установка параметров подключения 17 Шаг 2 - Установка соответствия полей 22 Шаг 3 - Просмотр результатов сопоставления данных 27 Шаг 4 - Задание параметров синхронизации данных 35 Шаг 5 - Задание порядка синхронизации таблиц 37 Шаг 6 - Просмотр и исправление скрипта 38 Шаг 7 - Задание дополнительных скриптов 44 Шаг 8 - Выполнение операции 45

#### Смотрите также:

<u>Работа с консольным приложением</u> 49 <u>Использование шаблонов</u> 48 <u>Настройка программы</u> 55ो

## 2.1 Начало работы

16

Так выглядит Data Comparer for Oracle при первом запуске.

На этой форме Вы можете просмотреть регистрационную информацию, или, нажав кнопку **Enter Registration Code**, ввести имя и регистрационный ключ в <u>появившемся</u> окне[11].

Если регистрационный ключ указан правильно, то появится сообщение о дате окончания периода сопровождения.

Если копия программы не зарегистрирована, то в нижней части формы отображается количество дней, оставшихся до окончания действия ознакомительной копии.

| 👼 Da | 💀 Data Comparer for Oracle UNREGISTERED — 🗆 🗙 |                                                                                                    |                                                                                                    |                                       |                     |                |      |
|------|-----------------------------------------------|----------------------------------------------------------------------------------------------------|----------------------------------------------------------------------------------------------------|---------------------------------------|---------------------|----------------|------|
| We   | elcome to Data Co                             | omparer for Oracle                                                                                                    |                                                                                                    |                                       |                     |                |      |
|      |                                               | This application allows comp<br>Click 'Next' to start worki                                                                     | aring table data on different servers with fur<br>ng with the wizard.                                                                          | ther synchronization.                 |                     |                |      |
|      | Data<br>Comparer<br>for<br>Oracle             | Product Information:<br>Developers:<br>Homepage:<br>Support Ticket System:<br>Version: 3.5.3 (build 56342)<br>Unregistered Copy | Dmitry Schastlivtsev, Paul Leonov<br>http://www.sqlmanager.net/products/or.<br>http://sqlmanager.net/support                                   | acle/datacomparer                     |                     |                |      |
|      |                                               | This is a 30-day trial version<br>and register your software.<br>http://www.sqlmanager.net<br>Please Note: The Trial            | Trial Period: 30 Da<br>. To make sure you do not receive this not<br>/products/oracle/datacomparer/buy<br>version is limited to compare 10 tal | ay(s) Left.<br>ification any more, yo | u should purchase a | ı software lic | ense |
|      | Help                                          | Tools 💌                                                                                                    |                                                                                                    | < <u>B</u> ack                        | <u>N</u> ext >      | <u>C</u> lo    | se   |

Нажмите кнопку **Next** для перехода к <u>первому шагу</u> <sup>17</sup> мастера экспорта данных.

Смотрите также: <u>Приобретение</u> Регистрация 11 17

## 2.2 Шаг 1 - Установка параметров подключения

На этом шаге укажите параметры подключения к базам данных Oracle. В разделе **Source Database Connection Parameters** укажите параметры подключения к исходной базе данных.

В разделе **Target Database Connection Parameters** задайте настройки подключения к назначенной базе данных.

Если обе базы находятся на одном сервере, то установите флажок **Both databases on the same server**. В этом случае Параметры подключения Вам нужно будет указать только один раз.

| 👼 Dat | a Comparer for Oracle  | :                |                        |         |                      |                | _ |              | ×      |
|-------|------------------------|------------------|------------------------|---------|----------------------|----------------|---|--------------|--------|
| Step  | 1 of 8                 |                  |                        |         |                      |                |   |              |        |
| S     | et Oracle connection p | properties       |                        |         |                      |                |   |              |        |
|       |                        |                  | Source Data            | base Co | onnection Properties |                |   |              |        |
|       | _                      | Connection Tunn  | eling                  |         |                      |                |   |              |        |
|       | ATA                    | Database home    | OraClient21Home1_32bit | $\sim$  | Authentication       | Server         |   |              | $\sim$ |
|       |                        | Database         | STARDAX12              | $\sim$  | Login                | BORIS          |   |              |        |
|       | Data<br>Comparer       | Connect as       | Normal                 | $\sim$  | Password             | •••••          |   |              |        |
|       | for                    |                  |                        |         |                      |                |   |              |        |
|       | Oracle                 |                  |                        |         |                      |                |   |              |        |
|       |                        |                  |                        |         |                      |                |   |              |        |
|       |                        |                  |                        |         |                      |                |   |              |        |
|       |                        |                  |                        |         |                      |                |   |              |        |
|       |                        |                  |                        |         |                      |                |   |              |        |
|       |                        | Connection Trees | Target Data            | base Co | onnection Properties |                |   |              |        |
|       |                        | Connection Tunn  | eling                  |         |                      |                |   |              | _      |
|       |                        | Database home    | OraClient21Home1_32bit | ~       | Authentication       | Server         |   |              | $\sim$ |
|       |                        | Database         | ORTOZ                  | $\sim$  | Login                | HR             |   |              |        |
|       |                        | Connect as       | Normal                 | $\sim$  | Password             | •••••          |   |              |        |
|       |                        |                  |                        |         |                      |                |   |              |        |
|       |                        |                  |                        |         |                      |                |   |              |        |
|       |                        |                  |                        |         |                      |                |   |              |        |
|       |                        |                  |                        |         |                      |                |   |              |        |
|       |                        |                  |                        |         |                      |                |   |              |        |
|       |                        |                  |                        |         |                      |                |   |              |        |
| H     | lelp                   | Tools 👻          |                        |         | < <u>B</u> ack       | <u>N</u> ext > |   | <u>C</u> los | e      |

#### Connection

**Database home** - домашняя директория Oracle клиента. **Connect as** - тип подключения Oracle (серверная роль). **Database** - имя базы данных, как зарегистрировано в файле TNSNAMES.ORA. Если этот список пуст, то необходимо <u>заполнить TNS файл вручную</u> [61]. В разделе Authentication Type задается способ идентификации пользователя на сервере. Будет ли программа распознавать его по доменному имени и паролю - Windows или же по его персональным имени и паролю на сервере - SQL Server. Если выбираете • Windows, то имя и пароль берется автоматически в соответствии с используемой учетной записью домена Windows. Если выбираете • Server, то следует указать имя и пароль. Имя указывается в поле Login, пароль - в поле Password.

Если Вы используете версию Data Comparer for Oracle для EMS SQL Management Studio for Oracle, то на первом шаге доступна кнопка **Select registered database**, при нажатии на которую открывается <u>диалог выбора базы данных</u> [21] из зарегистрированных в EMS SQL Management Studio.

#### Tunneling

SSH туннелирование [63] будет использовано если установлен Sconnect through the Secure Shell (SSH) tunnel,

Используйте SSH туннелирование для осуществления обмена данными с сервером по шифрованному каналу.

SSH host name - имя машины (IP-адрес), на которой установлен сервер SSH.

**SSH port** - порт SSH сервера на удаленном хосте (по умолчанию равен 22).

**SSH user name** - имя пользователя на сервере (пользователь SSH сервера, а не сервераOracle).

**SSH password** - пароль пользователя SSH сервера.

|                        | Source Dat                         | tabase Connection F   | Properties |
|------------------------|------------------------------------|-----------------------|------------|
| Connection Tunneling*  |                                    |                       |            |
| 💿 Don't use tunneling  |                                    |                       |            |
| Connect through the S  | Secure SHell ( <u>S</u> SH) tunnel |                       |            |
| SSH <u>h</u> ost name  | vadsrv 💌                           | SSH <u>u</u> ser name | tester     |
| SSH port               | 22 🚔                               | SSH pa <u>s</u> sword |            |
| 📝 Use Private Key fo   | r authentication                   |                       |            |
| SSH <u>k</u> ey file   | C:\SSHKeys\dsa_ke                  | y.ppk                 | <b>e</b>   |
|                        |                                    |                       |            |
|                        |                                    |                       |            |
|                        |                                    |                       |            |
|                        |                                    |                       |            |
|                        | Tarash Dat                         | abase Connection I    | here other |
| Coursestion Tuppeling* | Target Dat                         | abase connection r    | ropentes   |
| Lonnection Turineling  | L                                  |                       |            |
| On't use tunneling     |                                    |                       |            |
| Connect through the S  | Secure SHell ( <u>S</u> SH) tunnel |                       |            |
| SSH <u>h</u> ost name  | vadsrv 💌                           | SSH <u>u</u> ser name | sshuser    |
| SSH <u>p</u> ort       | 22 🚔                               | SSH pa <u>s</u> sword | *******    |
| 📃 Use Private Key fo   | r authentication                   |                       |            |
| SSH <u>k</u> ey file   |                                    |                       |            |
|                        |                                    |                       |            |
|                        |                                    |                       |            |
|                        |                                    |                       |            |

Если установлен флажок Use Private Key for authentication, то в поле SSH key file можно указать ключевой файл для аутентификации.

При нажатии на кнопку **Tools** открывается список, из которого можно выбрать одно из действий:

- перезапустить мастер,
- открыть окно <u>Preferences</u> [55], позволяющее изменять параметры мастера,
- создать <u>файл конфигурации [51</u>],
- открыть файл конфигурации.

Нажмите кнопку **Next**, чтобы перейти к <u>выбору схем для обновления</u> [20] или непосредственно ко <u>второму шагу</u> [22] (если не установлен флажок **Show schema selection dialog** на вкладке <u>General</u> [56] в <u>настройках программы</u> [55])

#### 2.2.1 Выбор схем

Прежде чем перейти ко <u>второму шагу [22</u>], необходимо указать схемы сравниваемых баз данных, которые будут обновлены. Для этого воспользуйтесь диалоговым окном **Select schemas for refreshing**.

**Важно:** Контекстное меню доступно для работы как со списком исходных схем - **Source schemas list**, так и со списком назначенных схем - **Target schemas list**.

#### Контекстное меню

🖫 Check all - выделить всё,

🕒 Uncheck all - убрать выделение.

😼 Invert items - обратить выделение.

| Select schemas for refreshing                                |          |  |  |  |
|--------------------------------------------------------------|----------|--|--|--|
| Source schemas list                                          |          |  |  |  |
| EXFSYS                                                       | <b>_</b> |  |  |  |
| HB                                                           |          |  |  |  |
|                                                              |          |  |  |  |
|                                                              |          |  |  |  |
|                                                              |          |  |  |  |
| MDSYS                                                        |          |  |  |  |
| MGMT_VIEW                                                    |          |  |  |  |
| OE                                                           |          |  |  |  |
|                                                              | -        |  |  |  |
|                                                              | _        |  |  |  |
| l arget schemas list                                         | _        |  |  |  |
|                                                              | ▲        |  |  |  |
|                                                              | _        |  |  |  |
|                                                              |          |  |  |  |
| KOZMA                                                        |          |  |  |  |
| MDSYS                                                        |          |  |  |  |
| MIHA                                                         |          |  |  |  |
|                                                              | ₹        |  |  |  |
| Befresh all schemas and don't show this window in the future | _        |  |  |  |
|                                                              |          |  |  |  |
| OK Cancel Help                                               |          |  |  |  |

#### Refresh all schemas and don't show this window in the future

Если установлен этот флажок, то все схемы будут обновляться автоматически, а это окно больше не будет отображаться при следующих запусках программы.

**Важно:** Чтобы активировать этот диалог, установите флажок **Show select schemas** window на вкладке <u>General</u> [56] в <u>Настройках программы</u>[55].

Нажмите кнопку ОК, чтобы перейти ко второму шагу [22] мастера.

### 2.2.2 Выбор зарегистрированной базы данных

В этом диалоге выберите базу данных для сравнения. Этот диалог доступен только в версии Data Comparer for Oracle для EMS SQL Management Studio.

| 🖃 🧔 Group1        |      |         |          |
|-------------------|------|---------|----------|
| 🖳 🔒 ORTOZ on Gro  | up1  |         |          |
| 😑 😑 OLACOL on Gro | oup1 |         |          |
| 🔄 🖳 📴 🗰 🛄 🛄 🛄 🛄   |      |         |          |
|                   |      |         |          |
|                   |      |         |          |
|                   |      |         |          |
|                   |      |         |          |
|                   |      |         |          |
|                   |      |         |          |
|                   |      |         |          |
|                   | эк   | Cancel  | Help     |
|                   |      | <u></u> | <u> </u> |
| ORTOZ on Group1   |      |         |          |

В этом списке отображаются все базы данных, зарегистрированные в EMS SQL Management Studio.

Выберите нужную базу и нажмите кнопку ОК.

Регистрационная информация базы данных автоматически появится в соответствующих полях на <u>первом шаге</u> [17].

22

## 2.3 Шаг 2 - Установка соответствия таблиц и полей

| 👼 Data Comparer for Oracle |                                      |                                                        |                            |
|----------------------------|--------------------------------------|--------------------------------------------------------|----------------------------|
| Step 2 of 8                |                                      |                                                        |                            |
| Set correspondence for ta  | ables and fields to compare          |                                                        |                            |
|                            |                                      | ORTOZ <-> MAXAR                                        |                            |
|                            | Set table correspondence             | Mask for autofill                                      | Autofill tables and fields |
|                            | Source Tables                        | Target Tables                                          | Data Filter                |
|                            | HR.DEPARTMENTS                       | HR.DEPARTMENTS                                         | ▼ < Set Filter >           |
| Data                       | HR.EMPLOYEES                         | HR.EMPLOYEES                                           | ▼ < Set Filter >           |
| Comparer                   | HR.JOBS                              | 📑 HR.JOBS                                              | ▼ < Set Filter >           |
| for                        |                                      |                                                        | •                          |
| Oracle                     | HR.LOCATIONS                         |                                                        | •                          |
|                            | HR.REGIONS                           |                                                        | •                          |
|                            | Set field correspondence             |                                                        | Autofill <u>f</u> ields    |
|                            | Source Fields                        | Target Fields                                          | Key Field                  |
|                            | DEPARTMENT_ID NUMBER                 | DEPARTMENT_ID NUMBER                                   | ▼                          |
|                            | DEPARTMENT_NAME VARCHAR2             | III DEPARTMENT_NAME VARCHAR2                           | <b>•</b>                   |
|                            | MANAGER_ID NUMBER                    | III MANAGER_ID NUMBER                                  |                            |
|                            | LOCATION_ID NUMBER                   | EI LOCATION_ID NUMBER                                  |                            |
|                            |                                      |                                                        |                            |
|                            | Options                              | *****                                                  |                            |
|                            | Ignore case when comparing strings   | ✓ Trim CHAR fields                                     |                            |
|                            | Compare BLOB values (NOTE: The scrip | pt can be viewed only for the tables which have no BLC | OB fields)                 |
|                            | Number of comparison threads         | 3                                                      |                            |
|                            | Ose LOCK TABLES statement            |                                                        |                            |
|                            | Use serializable transaction         |                                                        |                            |
|                            | Tools                                | < <u>B</u> ack <u>N</u> e                              | ext >Close                 |

На этом шаге выберите объекты для сравнения данных.

#### **Setting table correspondence**

В этом разделе укажите соответствие между таблицами баз данных.

Для установки соответствия таблиц можно использовать фильтр. В поле **Mask for autofill** можно задать параметры отбора объектов по имени.

Можно использовать следующие маски: звездочку(\*), знак процента (%) или знак вопроса (?). Чтобы исключить имена объектов, используется восклицательный знак (!) в начале.

Например: условие **!Т** \* означает, что отобраны будут все объекты, кроме объектов имена которых начинаются на Т.

Автоматически установить соответствия между таблицами и полями можно с помощью кнопки **Autofill tables and fields**. Соответствие будет устанавливаться в соответствии с именем объекта.

В списке **Source tables** отображаются таблицы исходной базы данных. Для каждой таблицы исходной базы данных из раскрывающегося списка выберите соответствующую таблицу в назначенной базе данных.

#### **Data filter**

Для задания фильтра данных используйте кнопку — … в столбце **Data Filter**. Сравнение и синхронизация данных будет производится только в пределах указанного диапазона.

Используйте кнопки <table-cell-rows> или 🚍 для добавления или удаления условий. Имена полей и операторы сравнения можно выбрать из выпадающих списков.

Важно: Можно задать оператор, который будет использоваться между условиями.

| Data Filter            |                                  |             |                               | x |
|------------------------|----------------------------------|-------------|-------------------------------|---|
| AND V<br>AND V<br>OR V | HIRE_DATE  MANAGER_ID HIRTH_DATE | < IS NULL < | 01.09.2012<br>0<br>01.01.1980 |   |
|                        |                                  | Apply       | Cancel                        |   |

#### Setting field correspondence

В этом разделе укажите соответствие между полями выбранных таблиц. Если вы хотите автоматически настроить соответствие между полями таблицы на основе эквивалентности их названий, нажмите кнопку **Autofill fields**. Обратите внимание, что вы можете настроить соответствие полей только для полей с идентичными типами данных.

Укажите ключевые поля, установив флажки напротив них в поле **Key Field**. По этому ключевому полю будут сравниваться данные в таблицах. Установить ключевое поле Вы можете только после того, как установлено соответствие полей.

Важно: Вы можете задать настройки сравнения для нескольких таблиц или полей одновременно, используя контекстное меню [26], которое открывается при нажатии правой кнопкой мыши на таблице.

Важно: Для каждой пары таблиц можно задать несколько ключевых полей.

Если для таблицы не выбраны ключевое поле, то она подсвечивается красным. Для ключевых полей РК и UK используются разные иконки. Ключевые поля подставляются автоматически, на основе существующих ключей.

#### ☑ Ignore case when comparing strings

Установите этот флажок, если можно не учитывать регистр символов при сравнении данных.

#### Compare BLOB values

Установите этот флажок, если хотите, чтобы поля BLOB сравнивались. При этом поля BLOB не синхронизируются.

#### **⊡** Trim CHAR fields

Если опция включена, то пробелы в конце строк для CHAR полей будут удаляться. Если данные содержат только пробелы, то они будут восприниматься как пустая строка ("). При выключенной опции все пробелы в конце строк сохраняются. Важно: Сервер Oracle обрабатывает пустую строку как NULL.

#### Use LOCK TABLES statement

Если установлен этот флажок, то оператор LOCK TABLES блокирует таблицы на время выполнения сравнения.

До окончания процесса синхронизации таблица не будет доступна для внесения изменений.

Важно: Заблокированные таким образом таблицы остаются доступными для чтения.

#### Use serializable transaction

Активируйте режим SERIALIZABLE Isolation Level для процесса синхронизации. Строка, которая будет изменена и сохранена другой транзакцией после начала транзакции сериализации может послужить причиной неудачного завершения транзакции сериализации.

Важно: Эта опция может быть использована, только если Вы зарегистрированы как NORMAL.

Существует возможность многопоточного сравнения. Для этого в поле **Number of comparison threads** укажите количество потоков.

По окончании процедуры сравнения появится диалог **Summary**, содержащий общую информацию о результатах процедуры. В соответствующих столбцах Вы найдете количество записей: идентичных - Identical, отличающихся Different, не найденных в исходной таблице - Missing, не найденных в назначенной таблице - Additional.

| 👼 Summary      |                   |           |           |         |              | <b>X</b>       |
|----------------|-------------------|-----------|-----------|---------|--------------|----------------|
| Source table   | Target table      | Identical | Different | Missing | Additional   | Comparing time |
| COUNTRY        | COUNTRY           | 14        | 0         | 0       | 0            | 00:00:00:342   |
| CUSTOMER       | CUSTOMER          | 15        | 0         | 0       | 0            | 00:00:00:283   |
| DEPARTMENT     | DEPARTMENT        | 21        | 0         | 0       | 0            | 00:00:00:256   |
| EMPLOYEE       | EMPLOYEE          | 34        | 8         | 0       | 0            | 00:00:00:439   |
| SALES          | SALES             | 33        | 0         | 0       | 0            | 00:00:00:319   |
|                |                   |           |           |         |              |                |
| Do not show su | ummary after comp | paring    |           | Сору    | to clipboard | ОК             |

Флажок **Do not show summary** следует поставить, если Вы не хотите, чтобы данный диалог выводился по окончании процедуры сравнения. Опция **Show summary dialog after comparison** в разделе <u>настройки программы</u> (55) (preferences) позволяет включить/выключить появление данного диалога. Столбцы таблицы результатов можно сортировать при помощи нажатия мышкой на заголовок столбца.

Нажмите кнопку Next, чтобы перейти к <u>следующему шагу</u> [27].

#### 2.3.1 Контекстное меню

Для удобства работы с таблицами соответствий существуют контекстные меню, которые открываются при нажатии правой кнопкой мыши на таблицу указания соответствий таблиц или полей на <u>втором шаге [22]</u>.

Контекстное меню для раздела установки соответствия таблиц:

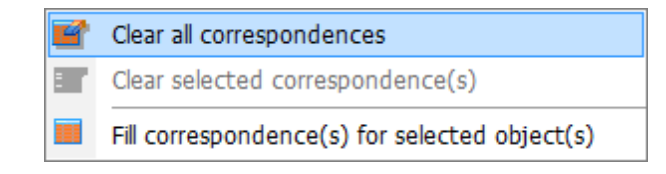

- Clear all correspondences удалить все соответствия таблиц,
- Clear selected correspondence(s) удалить выделенные соответствия (Выделить несколько строк можно с помощью мышки, удерживая при этом клавиши Ctrl или Shift),
- Fill correspondence(s) for selected object(s) автоматически установить соответствие для выделенных объектов.

Контекстное меню раздела установки соответствия полей:

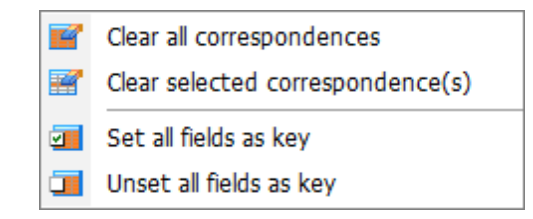

- Clear all field correspondences удалить все соответствия полей.
- Clear selected correspondence(s) удалить выделенные соответствия (Выделить несколько строк можно с помощью мышки, удерживая при этом клавиши Ctrl или Shift),
- Set all fields as key отметить все поля как ключевые,
- Unset all fields as key убрать все отметки о ключевых полях.

## 2.4 Шаг 3 - Просмотр результатов сопоставления данных

На этом шаге представлены результаты сравнения данных в таблицах.

| 💀 Data Comparer for Oracle |                                            |                 |            |           |                        |                         |                |            |                |          |        |   |
|----------------------------|--------------------------------------------|-----------------|------------|-----------|------------------------|-------------------------|----------------|------------|----------------|----------|--------|---|
| Step 3 of 8                |                                            |                 |            |           |                        |                         |                |            |                |          |        |   |
| See the results of a       | See the results of comparison              |                 |            |           |                        |                         |                |            |                |          |        |   |
|                            |                                            |                 |            |           |                        |                         |                |            |                |          |        |   |
|                            | <u>T</u> able nam                          | e 📑 W.C         | )RA_USER.E | MPLOYEES/ | MAXA                   | R.HR.EM                 | IPLOYEES       |            |                |          |        | • |
|                            |                                            |                 |            |           | V                      | / <-> M/                | AXAR           |            |                |          |        |   |
|                            | FIRST_NAM                                  | LAST_NAM        | EMAIL      | JOB_ID    | EMF                    | $\langle \cdot \rangle$ | FIRST_NAM      | LAST_NAME  | EMAIL          | JOB_ID   | EMF    | 1 |
| e e                        | Alyssa                                     | Hutton          | AHUTTON    | SA_REP    | 175                    |                         | Alyssa         | Hutton     | AHUTTON        | SA_REP   | 175    |   |
| Data                       | Jonathon                                   | Taylor          | JTAYLOR    | SA_REP    | 176                    |                         | Jonathon       | Taylor     | JTAYLOR        | SA_REP   | 176    |   |
| Data                       | Jack                                       | Livingston      | JLIVINGS   | SA_REP    | 177                    |                         | Jack           | Livingston | JLIVINGS       | SA_REP   | 177    |   |
| for                        | Kimberely                                  | Grant           | KGRANT     | SA_REP    | 178                    |                         | Kimberely      | Grant      | KGRANT         | SA_REP   | 178    |   |
| Oracle                     | Charles                                    | Johnson         | CJOHNSON   | SA_REP    | 179                    | <b>V</b>                | Charles        | John       | CJOHNSON       | SA_REP   | 179    |   |
|                            |                                            |                 |            |           |                        | <b>V</b>                | Winston        | Taylor     | WTAYLOR        | SH_CLERK | 180    |   |
|                            | Jean                                       | Fleaur          | JFLEAUR    | SH_CLERK  | 181                    | <b>V</b>                |                |            |                |          |        |   |
|                            | Martha                                     | Sullivan        | MSULLIVA   | SH_CLERK  | 182                    |                         | Martha         | Sullivan   | MSULLIVA       | SH_CLERK | 182    |   |
|                            | Girard                                     | Geoni           | GGEONI     | SH_CLERK  | 183                    | <b>V</b>                |                |            |                |          |        |   |
|                            | Nandita                                    | Sarchand        | NSARCHAN   | SH_CLERK  | 184                    |                         | Nandita        | Sarchand   | NSARCHAN       | SH_CLERK | 184    |   |
|                            | Alexis                                     | Bull            | ABULL      | SH_CLERK  | 185                    |                         | Alexis         | Bull       | ABULL          | SH_CLERK | 185    | - |
|                            | Julia                                      | Dellinger       | JDELLING   | SH_CLERK  | 186                    |                         | Julia          | Dellinger  | JDELLING       | SH_CLERK | 186    |   |
|                            | Anthony                                    | Cabrio          | ACABRIO    | SH_CLERK  | 187                    |                         | Anthony        | Cabrio     | ACABRIO        | SH_CLERK | 187    |   |
|                            | •                                          | iii             | 1000000    | au array  |                        |                         |                |            |                |          | 1      |   |
|                            |                                            |                 |            |           |                        |                         |                | ····       |                |          |        |   |
|                            |                                            |                 |            |           |                        | Page 1 o                | of 2           |            | Summary        | E        | Export |   |
|                            | 📝 View jd                                  | entical records | 3          |           | View different records |                         |                |            |                |          |        |   |
|                            | ✓ View <u>missing</u> records              |                 |            |           |                        |                         | hal records    |            |                |          |        |   |
| Number of records on page  |                                            |                 |            |           | 100                    |                         |                |            |                |          |        |   |
|                            | Identical records (102)                    |                 |            |           |                        |                         | Different r    | ecords (1) |                |          |        | _ |
|                            | Missing records (2) Additional records (2) |                 |            |           |                        |                         |                |            |                |          |        |   |
|                            | Tools                                      | •               |            |           |                        |                         | < <u>B</u> ack |            | <u>N</u> ext > |          | se     |   |

#### Table name

Из этого раскрывающегося списка выберете одну из пар сравниваемых таблиц, указанных на <u>втором шаге [22]</u>.

В столбце **Synchronize** флажками отмечены пары, которые надо сравнивать.

| AdventureWorks2008.HumanRecources.EMPL0YEES/AdventureWorks2020.HumanRecources.EMP                                                                                                    | 'LOY 🗸 |
|----------------------------------------------------------------------------------------------------|--------|
| Table name         AdventureWorks2008.HumanRecources.EMPLOYEES/AdventureWorks2020.HumanRecources.EMPL(         AdventureWorks2008.Production.Illustration/AdventureWorks2020.Production.Illustration         AdventureWorks2008.Production.Location/AdventureWorks2020.Production.Location         AdventureWorks2008.Production.Product/AdventureWorks2020.Production.Location         AdventureWorks2008.Production.Product/AdventureWorks2020.Production.Product         AdventureWorks2008.Production.Product/AdventureWorks2020.Production.Product         AdventureWorks2008.Production.ProductCategory/AdventureWorks2020.Production.ProductCategory/AdventureWorks2020.Production.ProductCategory/A | Sync   |
|                                                                                                    | X      |

27

Заголовок ключевого поля, указанного на <u>предыдущем шаге[22</u>], выделен жирным шрифтом.

В таблице результатов сравнения все строки данных разделены на несколько групп, обозначенных разными цветами.

Записи, идентичные в обеих таблицах.

Отличающиеся записи. В некоторых ячейках не совпадает текст (отличающийся текст выделен жирным).

Записи, не найденные в исходной таблице.

Записи, не найденные в назначенной таблице.

**Важно:** чтобы просмотреть данные BLOB, Вы можете воспользоваться <u>встроенным</u> просмотрщиком [30].

Чтобы отсортировать данные, просто кликните на заголовке нужного столбца.

Вы можете фильтровать записи, которые будут синхронизированы. Для этого отметьте галками те записи, которые хотите изменить в целевой таблице.

Для фильтрации данных доступны следующие опции:

#### ✓ View identical records

Вы можете убрать этот флажок, чтобы скрыть идентичные записи.

#### **✓** View different records

Установите флажок для отображения отличающихся записей.

#### Missing records

Включите опцию, чтобы сделать видимыми записи не найденные в исходной таблице.

#### Additional records

Включите опцию, чтобы сделать видимыми записи не найденные в назначенной таблице.

#### Number of records on page

В этом счетчике укажите количество записей, отображаемых на одной странице.

Используйте кнопки 🔟

для перемещения между страницами.

Чтобы применить изменения, внесенные с помощью элементов управления identical records и Number of records on page, и обновить результаты сравнения,

нажмите кнопку 🛄

#### **Summary**

Нажав на кнопку **Summary**, Вы можете просмотреть общие итоги сравнения в появившемся окне.

29

| Source table Tr<br>COUNTRY C<br>CUSTOMER C<br>DEPARTMENT D<br>EMPLOYEE EI<br>SALES S/ | COUNTRY<br>COUNTRY<br>CUSTOMER<br>DEPARTMENT<br>EMPLOYEE<br>GALES | Identical<br>14<br>15<br>21<br>34<br>33 | Different<br>0<br>0<br>0<br>8<br>0 | Missing<br>0<br>0<br>0<br>0<br>0 | Additional<br>0<br>0<br>0<br>0<br>0 | Comparing time<br>00:00:00:342<br>00:00:00:283<br>00:00:00:256<br>00:00:00:439<br>00:00:00:319 |
|---------------------------------------------------------------------------------------|-------------------------------------------------------------------|-----------------------------------------|------------------------------------|----------------------------------|-------------------------------------|------------------------------------------------------------------------------------------------|
| COUNTRY C<br>CUSTOMER C<br>DEPARTMENT D<br>EMPLOYEE EI<br>SALES S/                    | COUNTRY<br>CUSTOMER<br>DEPARTMENT<br>EMPLOYEE<br>GALES            | 14<br>15<br>21<br>34<br>33              | 0<br>0<br>0<br>8<br>0              | 0<br>0<br>0<br>0                 | 0<br>0<br>0<br>0                    | 00:00:00:342<br>00:00:00:283<br>00:00:00:256<br>00:00:00:439<br>00:00:00:319                   |
| CUSTOMER O<br>DEPARTMENT DI<br>EMPLOYEE EI<br>SALES SA                                | CUSTOMER<br>DEPARTMENT<br>EMPLOYEE<br>GALES                       | 15<br>21<br>34<br>33                    | 0                                  | 0 0 0 0 0 0                      | 0 0 0 0 0                           | 00:00:00:283<br>00:00:00:256<br>00:00:00:439<br>00:00:00:319                                   |
| DEPARTMENT D<br>EMPLOYEE EI<br>SALES S/                                               | DEPARTMENT<br>EMPLOYEE<br>GALES                                   | 21<br>34<br>33                          | 0<br>8<br>0                        | 0                                | 0                                   | 00:00:00:256<br>00:00:00:439<br>00:00:00:319                                                   |
| EMPLOYEE EI<br>SALES S/                                                               | MPLOYEE                                                           | 34<br>33                                | 8                                  | 0                                | 0                                   | 00:00:00:439<br>00:00:00:319                                                                   |
| SALES S                                                                               | ALES                                                              | 33                                      | 0                                  | 0                                | 0                                   | 00:00:00:319                                                                                   |
|                                                                                       |                                                                   |                                         |                                    |                                  |                                     |                                                                                                |
|                                                                                       |                                                                   |                                         |                                    |                                  |                                     |                                                                                                |

При возникновении ошибки строка выделяется красным. Тип ошибки отображается в подсказке, всплывающей при наведении курсора на ошибку.

При необходимости, Вы можете экспортировать результаты в MS Excel, HTML, RTFнажав на кнопку 🖳 **Ехрогt**, и указав необходимые настройки в <u>появившемся окне</u> 33

Нажмите кнопку **Next**, чтобы перейти к <u>следующему шагу</u> [35<sup>°</sup>].

#### 2.4.1 Просмотр данных типа BLOB

30

Data Comparer for Oracle предоставляет специальный инструмент для просмотра сравниваемых BLOB (Binary Large Object) полей.

Этот инструмент может быть вызван из таблицы данных на <u>третьем шаге</u> 27 с помощью нажатия на кнопку , которая появляется в поле типа BLOB при его выделении.

Просмотрщик BLOB полей доступен только в том случае, если эти поля сравнивались. Включить сравнение полей такого типа можно на <u>втором шаге [22]</u>.

При работе с просмотрщиком полей типа BLOB, Вы можете выбирать нужные поля из раскрывающегося списка, располагающегося в левом верхнем углу окна быстрой навигации.

Этот список позволяет быстро переключиться между полями исходной и назначенной таблицы.

| 💀 Blob viewer |   |
|---------------|---|
|               | • |
|               |   |
| ⊡ 💼 Target    |   |
|               |   |
|               |   |
|               |   |
|               |   |

#### Просмотр в шестнадцатеричном представлении

На вкладке **Hexadecimal** Вы можете просмотреть и отредактировать информацию, содержащуюся в одной ячейке поля типа BLOB. В левой части формы содержимое ячейки представлено в шестнадцатеричном виде (шестнадцатеричные значения байтов), а в правой - в виде обычного текста.

| Hexadecimal | Text     | Rich edit | Image | Html     | Multimedia |
|-------------|----------|-----------|-------|----------|------------|
|             | <u> </u> | <u></u>   | 1 7   | <u> </u> | <u></u>    |

| 0x00: | 45 | 4D | 53 | 20 | 44 | 61 | 74 | 61 | 20 | 43 | 6F | 6D | 70 | 61 | 72 | 65 | EMS Data Compare 🔺 |
|-------|----|----|----|----|----|----|----|----|----|----|----|----|----|----|----|----|--------------------|
| 0x10: | 72 | 20 | 69 | 73 | 20 | 61 | 20 | 70 | 6F | 77 | 65 | 72 | 66 | 75 | 6C | 20 | r is a powerful 📃  |
| 0x20: | 61 | 6E | 64 | 20 | 65 | 61 | 73 | 79 | 2D | 74 | 6F | 2D | 75 | 73 | 65 | 20 | and easy-to-use    |
| 0x30: | OD | 0A | 75 | 74 | 69 | 6C | 69 | 74 | 79 | 20 | 66 | 6F | 72 | 20 | 64 | 61 | utility for da     |
| 0x40: | 74 | 61 | 20 | 63 | 6F | 6D | 70 | 61 | 72 | 69 | 73 | 6F | 6E | 20 | 61 | 6E | ta comparison an   |

#### Просмотр в виде текста

На вкладке **Text** содержимое ячейки представлено в виде обычного текста.

| He <u>x</u>  | adecimal <u>I</u> ext <u>B</u> ich edit   <u>I</u> mage   <u>H</u> tml   <u>M</u> ultimedia |   |
|--------------|---------------------------------------------------------------------------------------------|---|
| <u>E</u> nco | oding ANSI -                                                                                |   |
|              | EMS Data Comparer is a powerful and easy-to-use                                             |   |
|              | utility for data comparison and synchronization.                                            |   |
| 3            | You can view all the differences in the tables                                              | - |
| -            | being compared and execute an automatically generated script                                | - |
| -            | to eliminate these differences.                                                             |   |
|              |                                                                                             |   |

Из раскрывающегося списка **Encoding** можно выбрать кодировку текста.

#### Просмотр в виде Rich Text

На вкладке **Rich Text** текст представлен в виде RTF (Rich Text Format).

Hexadecimal Text Rich edit Image Html Multimedia

EMS Data Comparer is a powerful and easy-to-use utility for data comparison and synchronization. You can view all the differences in the tables being compared and execute an automatically generated script to eliminate these differences.

#### Просмотр в виде изображения

Если поле в базе данных имеет тип image, то просматривать его можно на вкладке **Image**.

Hexadecimal Text Rich edit mage Html Multimedia

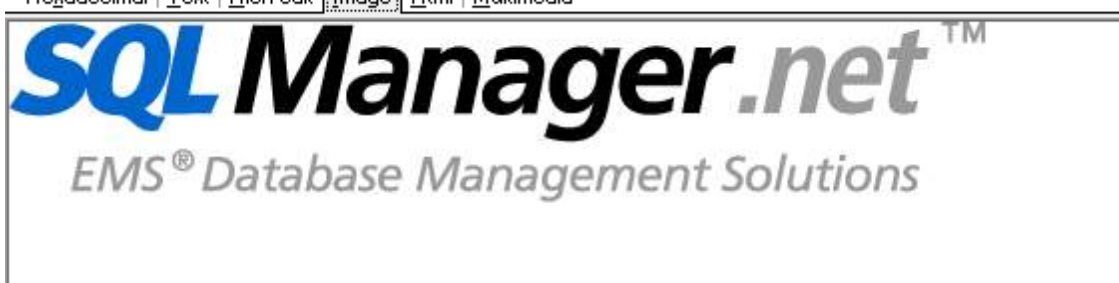

#### Просмотр в виде HTML

Если тип данных в ячейке HTML (Hyper-Text Markup Language), то просматривать его можно на вкладке HTML.

Hexadecimal | <u>T</u>ext | <u>B</u>ich edit | <u>I</u>mage | <u>Html</u> | <u>M</u>ultimedia

EMS Data Comparer is a powerful and easy-to-use utility for data comparison and synchronization. You can view all the differences in the tables being compared and execute an automatically generated script to eliminate these differences. With flexible customization of the comparison and synchronization process you can select tables and fields for comparison and tune many other options.

Visit our web-site for details: http://www.sqlmanager.net/

#### Просмотр в виде Multimedia

Если Данные являются аудио или видео файлом, то Вы можете просматривать их на вкладке Multimedia

| С помощью кнопок или прослушиванием | Play Pause Stop Вы можете управлять просмотром .                                                          |
|-------------------------------------|----------------------------------------------------------------------------------------------------|
|                                     | He <u>x</u> adecimal   <u>T</u> ext   <u>R</u> ich edit   <u>I</u> mage   <u>H</u> tml <u>M</u> ultimedia |

Завершив просмотр данных, Вы можете вернуться к таблице результатов сравнения [27].

#### Смотрите также:

Экспорт результатов сравнения 33

#### 2.4.2 Экспорт результатов сравнения

После завершения сравнения данных на <u>третьем шаге</u> [27], Вы можете сохранить результаты сопоставления данных в файл. Для этого нужно указать настройки экспорта в окне, открывающемся при нажатии на кнопку **Export**.

| Export comparison results         | ×                   |  |  |  |  |  |  |
|-----------------------------------|---------------------|--|--|--|--|--|--|
| Export type                       |                     |  |  |  |  |  |  |
| <ul> <li>Current table</li> </ul> | ○ All tables        |  |  |  |  |  |  |
| Export directory                  |                     |  |  |  |  |  |  |
|                                   | <b>2</b>            |  |  |  |  |  |  |
| Export format                     |                     |  |  |  |  |  |  |
| MS Excel 97-2003 (*.xls           | s) 🔿 HTML           |  |  |  |  |  |  |
| ○ RTF                             | ○ MS Excel (*.xlsx) |  |  |  |  |  |  |
| Record types Identical records    | ✓ Different records |  |  |  |  |  |  |
| Missing records                   | Additional records  |  |  |  |  |  |  |
| 0 %                               |                     |  |  |  |  |  |  |
| ☑ Open output file after export   |                     |  |  |  |  |  |  |
| Export                            | Cancel Help         |  |  |  |  |  |  |

#### Export type

Current table - экспортировать только результаты сравнения для текущей таблицы.

All tables - экспортировать результаты сравнения всех таблиц.

#### Export directory

В этом поле, с помощью кнопки 🖄, укажите имя и путь к директории, в которую буду экспортированы данные.

#### **Export format**

в этом разделе выберите формат выходного файла. MS Excel 97-2003
RTF
HTMI

MS Excel

В разделе **Record types** укажите типы записей <u>таблицы сравнения</u> [27], которые нужно сохранить в файл.

✓ Identical records - Записи, идентичные в обеих таблицах

Different records - Отличающиеся записи. В некоторых ячейках не совпадает текст.

✓ Missing records - Записи, не найденные в исходной таблице.

Additional records - Записи, не найденные в назначенной таблице.

#### **⊘** Open output file after export

Открыть файл, после завершения экспорта.

Нажмите кнопку **Export**, чтобы начать выполнение операции. На индикаторе выполнения отображается ход выполнения.

35

## 2.5 Шаг 4 - Задание параметров синхронизации данных

На этом шаге Вы можете задать дополнительные параметры синхронизации данных.

| 💀 Data Comparer for Oracle | 2                                                                                                    | _ |       | × |
|----------------------------|----------------------------------------------------------------------------------------------------|---|-------|---|
| Step 4 of 8                |                                                                                                    |   |       |   |
| Set synchronization op     | tions and click "Next" for creating script                                                                                                    |   |       |   |
| Set synchronization op     | tions and click "Next" for creating script          Table synchronization options <ul> <li>Synchronize from source to target table (ORTOZ -&gt; STARDAX12)</li> <li>Synchronize from target to source table (STARDAX12 -&gt; ORTOZ)</li> <li>Synchronize to new table</li></ul> |   |       | 8 |
| Help                       | Tools                                                                                                    |   | Close |   |

Параметры синхронизации таблиц.

Synchronize from source to target синхронизировать из исходной в назначенную. Изменения будут внесены в назначенную таблицу.

Synchronize from target to source синхронизировать из назначенной в исходную. Изменения будут внесены в исходную таблицу. Она будет приведена к виду назначенной.

#### Synchronize in new table

Установите этот флажок, чтобы создать новую таблицу, которая будет результатом синхронизации. Имя новой таблицы будет составлено из имен исходной и назначенной.

При необходимости, в поле **Postfix of new table name** Вы можете добавить постфикс к названию таблицы, которая была создана в процессе синхронизации.

#### ✓ Insert additional records

Добавить вставить записи, не найденные в назначенной таблице. (Добавить или удалить зависит от того, в какую таблицу сохраняются данные после синхронизации - в исходную или в целевую).

#### ✓ Delete missing records

Удалить записи, отсутствующие в исходной таблице. (Добавить или удалить зависит от того, в какую таблицу сохраняются данные после синхронизации - в исходную или в целевую).

#### **Update different records**

Обновить отличающиеся записи.

#### ✓ Disable triggers

Если установлен этот флажок, то триггеры будут отключены. Это позволит избежать нежелательных действий, которые они могут произвести во время синхронизации данных.

**Важно:** Уберите флажок **Synchronize in new table**, чтобы активировать эту опцию.

#### **☑** Disable foreign keys

Если установлен этот флажок, то внешние ключи будут отключены. Важно: Уберите флажок Synchronize in new table, чтобы активировать эту опцию.

#### **Transaction preferences**

#### Commit after synchronization

Включите опцию, чтобы фиксация транзакций происходила только после завершения процесса синхронизации. В этом случае у будет возможно откатить все изменения, если в процессе синхронизации произойдет ошибка.

#### Commit after records

После каждого указанного числа записей транзакция будет фиксироваться.

#### **Tables synchronization order**

#### Using dependencies

Если опция включена, порядок синхронизации будет определен автоматически, в соответствии с зависимостями таблиц.

#### Manually

Включите опцию, чтобы установить порядок синхронизации таблиц вручную на <u>шаге</u> <u>5</u>[37].

#### View synchronization script

Если установлен этот флажок, то Вы сможете просмотреть полученный скрипт на <u>шестом шаге</u> [38]. В противном случае, Вы перейдете сразу к <u>седьмому шагу</u> [44].

Нажмите кнопку Next, чтобы перейти к <u>следующему шагу</u> [38].

37

## 2.6 Шаг 5 - Задание порядка синхронизации таблиц

На данном шаге мастера необходимо задать порядок синхронизации таблиц. Шаг будет пропущен, а порядок установится автоматически, если опция **Manual** в секции **Table synchronization order** выключена на <u>шаге 4</u>35°.

Установите порядок таблиц, используя соответствующие кнопки 🔲 и 💽 или перетаскивание.

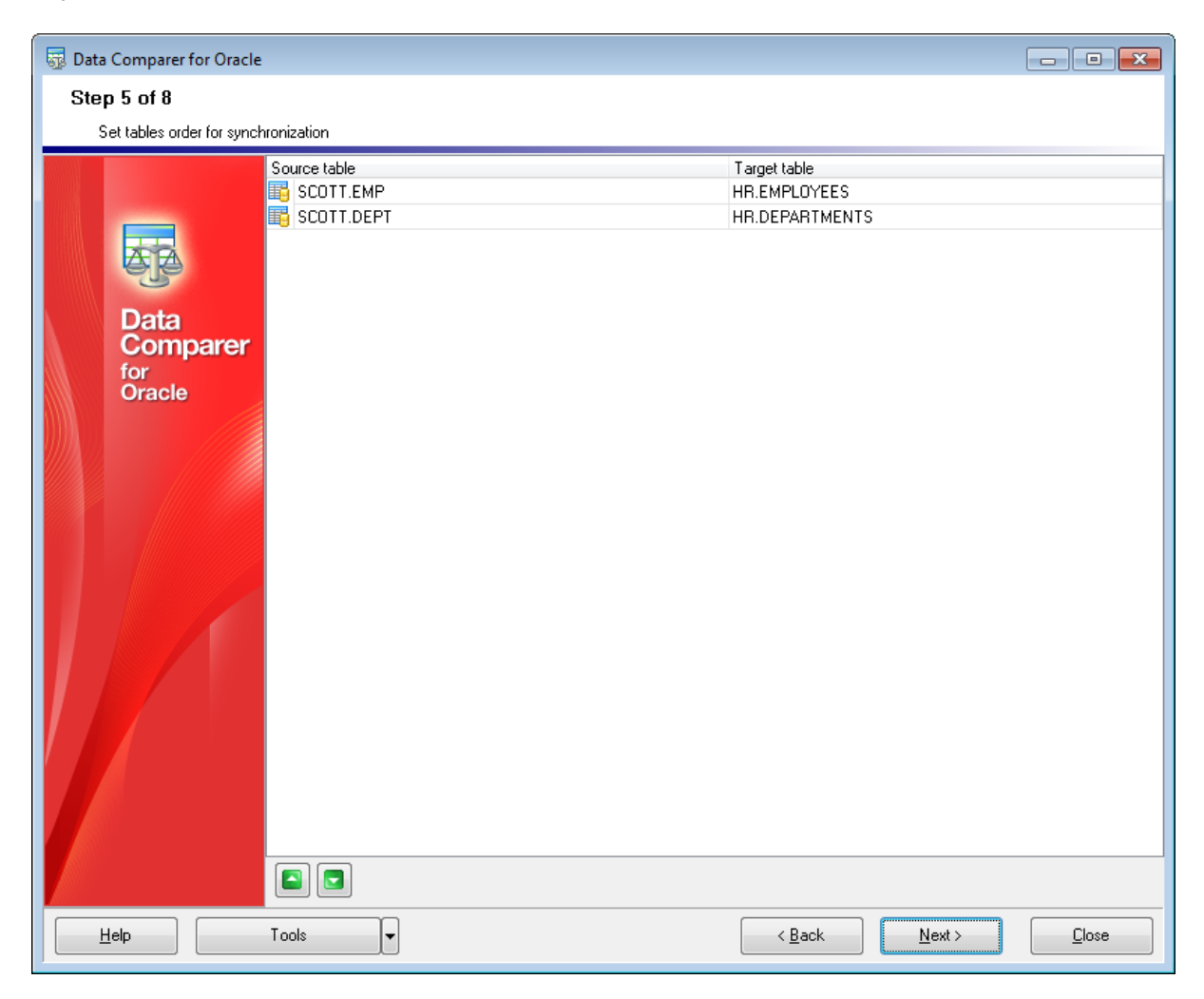

Для перехода на <u>следующий шаг</u> [38] нажмите кнопку **Next**.

## 2.7 Шаг 6 - Просмотр и исправление скрипта

Этот шаг позволит Вам просмотреть и отредактировать скрипт синхронизации. Этот шаг доступен, только если установлен флажок 🗹 View synchronization script на <u>четвертом шаге</u> [35].

Используя редактор скриптов, Вы можете внести изменения и/или добавить комментарии в полученный скрипт.

При необходимости, Вы можете сохранить скрипт во внешний \*.sql файл, используя сочетание клавиш **Shift+Ctrl+S** или кнопку 🗟 на панели инструментов.

| 💀 Data Comparer for Oracle |                                                 |                              |
|----------------------------|-------------------------------------------------|------------------------------|
| Step 6 of 8                |                                                 |                              |
| View/edit synchronizatior  | script                                          |                              |
|                            | Synchronization script                          |                              |
|                            |                                                 |                              |
|                            | 7 SET TRANSACTION ISOLATION LEVEL DEAD CONVETER | ;                            |
|                            | ALTER TRIGGER HR.SECURE_E Markers               |                              |
| ele la                     | ALTER TRIGGER HR.UPDATE_J Toggle Bookmarks      | -                            |
| Data                       | 10 Go to Line Number                            |                              |
| Comparer                   | Delete missing records 🐑 Undo                   |                              |
| for                        | . Bedo                                          |                              |
| Oracle                     | DELETE FROM HR. DEPARTMENT                      |                              |
|                            | - WHERE DEPARTMENT_ID = 50; % Cut               |                              |
|                            | EDELETE FROM HB. DEPARTMENT                     |                              |
|                            | . WHERE DEPARTMENT ID = 60; Paste               |                              |
|                            | · · · · · · · · · · · · · · · · · · ·           |                              |
|                            | DELETE FROM HR. DEPARTMENT                      |                              |
|                            | . [WHERE DEPARTMENT_ID = 70; // Ind             |                              |
|                            | EDELETE FROM HE DEPARTMENT                      |                              |
|                            | WHERE DEPARTMENT ID = 80;                       |                              |
|                            | - Incremental Search                            |                              |
|                            | DELETE FROM HR. DEPARTMENT                      | A Select Character           |
|                            | WHERE DEPARTMENT_ID = 90;                       | (*) Toggle Comment           |
|                            | -                                               |                              |
|                            | WHERE DEPARTMENT ID = 100;                      | B Selection Lower Case       |
|                            | ·                                               | ▶ Selection Upper Case       |
|                            | DELETE FROM HR. DEPARTMENTS                     | B Selection Toggle Case      |
|                            | . WHERE DEPARTMENT_ID = 110;                    | A Indept                     |
|                            | ·                                               |                              |
|                            |                                                 |                              |
|                            | Tools < Back                                    | <u>N</u> ext > <u>C</u> lose |

#### Функциональные особенности

- Подсветка синтаксиса.
- Code Completion (при вводе первых символов слова, автоматически будет предложен список из слов, начинающихся с этих символов).
- Нумерация строк.

Контекстное меню Редактора открывается при нажатии правой кнопкой мыши на область редактирования. С его помощью Вы можете выполнять основные операции с текстом скрипта, такие как Копировать, Вставить, Найти, установить закладку, и т.д.

Нажмите кнопку Next, чтобы перейти к <u>следующему шагу</u> [44].

Смотрите также: Окно поиска 40 Окно поиска и замены 42

#### 2.7.1 Окно поиска

40

С помощью окна поиска Вы можете найти в тексте <u>Script Editor</u> heкоторое сочетание символов.

Чтобы открыть это окно нажмите кнопку **Find Text** A панели инструментов или используйте сочетание клавиш **Ctrl+F**. Также, эта команда доступна в контекстном меню области редактирования.

| Find Text                                                                                    | X                                             |  |
|----------------------------------------------------------------------------------------------|-----------------------------------------------|--|
| Find                                                                                         |                                               |  |
| Text to find Employee                                                                        | ~                                             |  |
| Options<br><u>C</u> ase sensitive<br><u>W</u> hole words only<br><u>R</u> egular expressions | Direction<br><u>Forward</u> <u>Backward</u>   |  |
| Scope<br>© <u>G</u> lobal<br><u>S</u> elected text                                           | Origin<br>Erom cursor<br><u>E</u> ntire scope |  |
| Mark search result with stack marker                                                         |                                               |  |
| OK Show <u>All</u> Cancel <u>H</u> elp                                                       |                                               |  |

#### Options

#### 🗹 Case Sensitive

При поиске учитывать регистр.

#### Whole words only

Учитывать слово целиком.

#### **Regular Expressions**

Если отмечена эта опция, то введенный текст будет распознаваться как регулярное выражение.

Например, если Вы введете "empl\*", то будет произведен поиск по метаданным всех строк, содержащих подстроку "empl". При вводе "^emp" результатом поиска будут объекты, в метаданных которых есть строки, начинающиеся на "emp", а при поиске "^emp|emp\$" - строки, содержащие "emp" в начале или конце строки.

**Важно:** Синтаксис регулярных выражений, которые могут быть использованы в поле Text to find, соответствует синтаксису регулярных выражений языка Perl. Более подробная информация может быть найдена по ссылке: <u>http://perldoc.perl.org/perlre.</u> <u>html#Regular-Expressions</u>.

#### Direction

Укажите направление поиска: • Forward - вниз,

© 1999-2024 EMS Software Development

```
Backward - вверх.
```

Scope

- Global искать во всем тексте.
- Selected text искать только в выделенном тексте.

Origin

- From cursor поиск начинается с того места где стоит курсор.
- Entire scope поиск с начала текста.

**Mark search result with stack marker** - помечать результаты поиска маркером.

Чтобы последовательно отобразить все найденные слова, используйте клавишу Esc.

Нажмите кнопку **Show All**, чтобы выделить в тексте все результаты поиска.

Смотрите также: Окно поиска и замены 42

#### 2.7.2 Окно поиска и замены

В этом окне Вы можете указывать текст в <u>Редакторе [38</u>], который необходимо найти и текст, которым нужно заменить найденный.

Чтобы открыть это окно нажмите кнопку **Replace Text** 💑 на панели инструментов или используйте сочетание клавиш **Ctrl+R**. Также, эта команда доступна в контекстном меню области редактирования.

| Replace Text                                                               |              | ×                      |
|----------------------------------------------------------------------------|--------------|------------------------|
| Text to find                                                               | Dept         | ~                      |
| Text to <u>r</u> eplace                                                    | Department ~ |                        |
| Options                                                                    |              | Direction              |
| <u>C</u> ase sensitive <u>W</u> hole words only <u>Regular expressions</u> |              | • Eorward              |
| Replace with template                                                      |              | ○ <u>B</u> ackward     |
| Scope                                                                      |              | Origin                 |
|                                                                            |              | Erom cursor            |
| ○ <u>S</u> elected text                                                    |              | ○ <u>E</u> ntire scope |
| Mark search result with stack marker                                       |              |                        |
| OK Replace <u>All</u> Cancel <u>H</u> elp                                  |              |                        |

#### Text to find

В это поле вводится искомое сочетание символов.

Из раскрывающегося списка Вы можете выбрать сочетание символов, которое искали до этого.

#### Text to replace

В этом поле укажите то сочетание символов, на которое нужно заменить искомый текст.

#### Options

#### Case Sensitive

При поиске учитывать регистр.

#### **☑** Whole words only

Учитывать слово целиком.

#### **Regular Expressions**

Если отмечена эта опция, то введенный текст будет распознаваться как регулярное выражение.

Например, если Вы введете "empl\*", то будет произведен поиск по метаданным всех

строк, содержащих подстроку "empl". При вводе "^emp" результатом поиска будут объекты, в метаданных которых есть строки, начинающиеся на "emp", а при поиске "^emp|emp\$" - строки, содержащие "emp" в начале или конце строки. Важно: Синтаксис регулярных выражений, которые могут быть использованы в поле Text to find, соответствует синтаксису регулярных выражений языка Perl. Более подробная информация может быть найдена по ссылке: <u>http://perldoc.perl.org/perlre.</u> <u>html#Regular-Expressions</u>.

#### Replace with template

Для использования данной опции необходимо, чтобы опция **Regular expressions** была включена. Установите флажок для использования регулярных выражений в поле **Text to replace**. Выражение, указанное в этом поле, будет применено к каждой строке, совпадающей с выражением в поле **Text to find**.

**Важно:** Синтаксис регулярных выражений в полях **Text to find** и **Text to replace** схож с синтаксисом, используемым в регулярных выражениях **Perl**. Исчерпывающую информацию вы можете найти здесь: <u>http://perldoc.perl.org/perlre.html#Regular-</u> Expressions.

#### Prompt on replace

Установите этот флажок, если при замене необходимо отображать каждое заменяемое слово. Если флажок не установлен, то замена будет происходить автоматически.

#### Direction

Укажите направление поиска:

- Forward вниз,
- Backward вверх.

#### Scope

- Global искать во всем тексте.
- Selected text искать только в выделенном тексте.

#### Origin

- From cursor поиск начинается с того места где стоит курсор.
- Entire scope поиск с начала текста.

Mark search result with stack marker - помечать результаты поиска маркером.

Чтобы последовательно отобразить все найденные слова, используйте клавишу Esc.

Show All, чтобы выделить в тексте все результаты поиска.

Нажмите кнопку **Replace All**, чтобы автоматически заменить все искомые сочетания символов.

Смотрите также: Окно поиска 40 44

## 2.8 Шаг 7 - Задание дополнительных скриптов

Этот шаг позволяет задать вам скрипты, который будет выполнен для исходной и/или назначенной таблицы перед синхронизацией и после синхронизации [45].

В верхней и нижней частях формы **Before synchronization script** и **After synchronization script** задайте скрипты, которые будут выполняться до и после синхронизации соответственно.

Работать с областью редактирования можно так же, как и с областью редактирования <u>основного скрипта</u> [38<sup>°</sup>].

|     | Before synchronization script                                                                                                |
|-----|----------------------------------------------------------------------------------------------------|
| 1   | /*Specify the script that will be executed on this source server                                                             |
| •   | BEFORE data synchronization*/                                                                                                |
|     |                                                                                                    |
|     |                                                                                                    |
|     |                                                                                                    |
|     |                                                                                                    |
|     |                                                                                                    |
|     |                                                                                                    |
|     | ~ ~ ~ ~ ~ ~ ~ ~ ~ ~ ~ ~ ~ ~ ~ ~ ~ ~ ~                                                                                        |
| <   | >                                                                                                    |
|     | Save At Clear                                                                                                    |
|     |                                                                                                    |
|     |                                                                                                    |
|     | After synchronization script                                                                                                 |
| ŀ   | After synchronization script  /*Specify the script that will be executed on this source server                               |
| 2   | After synchronization script  /*Specify the script that will be executed on this source server  AFTER data synchronization*/ |
| 2   | After synchronization script  /*Specify the script that will be executed on this source server  AFTER data synchronization*/ |
| 2   | After synchronization script  /*Specify the script that will be executed on this source server  AFTER data synchronization*/ |
| 2   | After synchronization script  /*Specify the script that will be executed on this source server  AFTER data synchronization*/ |
| 2   | After synchronization script  /*Specify the script that will be executed on this source server  AFTER data synchronization*/ |
| 2   | After synchronization script  /*Specify the script that will be executed on this source server  AFTER data synchronization*/ |
| 2   | After synchronization script  /*Specify the script that will be executed on this source server  AFTER data synchronization*/ |
| 2   | After synchronization script  /*Specify the script that will be executed on this source server  AFTER data synchronization*/ |
| - 2 | After synchronization script  /*Specify the script that will be executed on this source server  AFTER data synchronization*/ |

Нажмите кнопку **Next**, чтобы перейти к <u>последнему шагу</u> [45] мастера.

## 2.9 Шаг 8 - Выполнение операции

45

Этот шаг информирует Вас о том, что все параметры синхронизации заданы, и Вы можете начать выполнение операции.

#### Abort synchronization on error

Прервать синхронизацию при возникновении ошибки.

#### **☑** Detailed error messages

Отображать детальный журнал ошибок.

| 👼 Data Comparer for Oracle |                                                                                 | - • • |
|----------------------------|---------------------------------------------------------------------------------|-------|
| Step 8 of 8                |                                                                                 |       |
| Click the "Synchronization | on" button to start synchronization process                                     |       |
|                            | Data synchronization log                                                        |       |
| and a second second        | Abort synchronization on error                                                  |       |
|                            |                                                                                 |       |
| ele                        |                                                                                 | *     |
| Data                       | Executing before synchronization script                                         |       |
| Comparer                   | 0 of 0 statements executed successfully                                         |       |
| Oracle                     | Executing synchronization script                                                |       |
|                            | 7 of 7 statements executed successfully                                         |       |
|                            |                                                                                 |       |
|                            | Synchronizing tables "VV.ORA_USER.EMPLOYEES" and "MAXAR.HR.EMPLOYEES" completed |       |
|                            | 2 of 2 records inserted successfully<br>2 of 2 records deleted successfully     |       |
|                            | 1 of 1 records updated successfully                                             |       |
|                            |                                                                                 |       |
|                            | Synchronization process completed<br>Executing after synchronization script     |       |
|                            | 0 of 0 statements executed successfully                                         |       |
|                            |                                                                                 |       |
|                            |                                                                                 |       |
|                            |                                                                                 |       |
|                            |                                                                                 |       |
|                            |                                                                                 | -     |
|                            |                                                                                 | •     |
| Help                       | Tools <a><br/>Synchronization</a>                                               | Close |

Если всё указано верно, нажмите кнопку **Synchronize**.

После завершения <u>процесса синхронизации</u> [45] Вы можете выполнить следующие операции с журналом синхронизации:

- сохранить журнал во внешний \*.rtf файл, используя кнопку **Save log** на панели инструментов;
- напечатать журнал, используя кнопку **Print log** 🚵 на панели инструментов.

**Помните:** После нажатия на кнопку временный \*.rtf файл, открывает его в редакторе, установленном по умолчанию для данного типа файлов, и затем печатает.

Вы можете <u>сохранить шаблон</u> [51] выполнения операции.

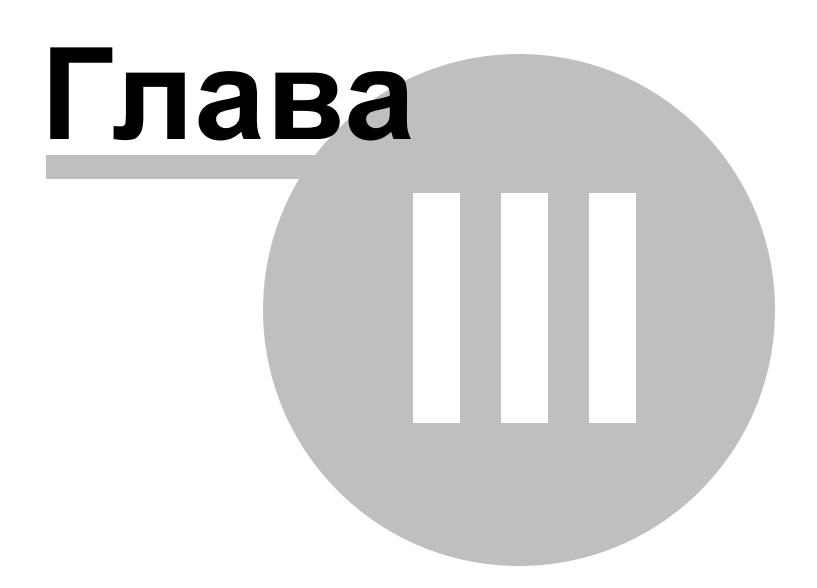

## 3 Консольное приложение

Консольное приложение Data Comparer for Oracle предназначено для быстрого и удобного сравнения и синхронизации данных баз данных Oracle, а также для использования в любых планировщиках задач.

Data Comparer for Oracle позволяет сохранять настройки сравнения и синхронизации во внешнем файле шаблона, имеющем расширение \*.edc.

Вы можете загрузить [53] предварительно сохраненный шаблон, если хотите внести изменения, или запустить консольное приложение [49] для выполнения сравнения и синхронизации.

## C:\Program Files\EMS\Data Comparer for Oracle>OraDataComparerC.exe\_

Работа с консольным приложением [49] Сохранение шаблонов [51] Загрузка шаблонов [53]

Смотрите также: Использование мастера Настройка программы

### 3.1 Работа с консольным приложением

Все параметры сравнения и синхронизации можно сохранить в файл шаблона (\*.edc). Консольное приложение использует имя этого файла как параметр при выполнении синхронизации.

Чтобы создать файл конфигурации (шаблон) следуйте инструкции:

- запустите Data Comparer for Oracle Мастер сравнения и синхронизации данных [15];
- задайте необходимые параметры на каждом шаге;
- проверьте сравнение и синхронизацию на последнем шаге
- <u>сохраните шаблон</u> [51].

Запустить файл конфигурации можно тремя способами:

- использовать пункт Load Template из списка, открывающегося при нажатии на кнопку Tools.
- дважды щелкнуть на созданном файле конфигурации (\*.edc) мышью.
- задать в консольном приложении команду запуска <path to Data Comparer for Oracle console application>\OraDataComparerC.exe TemplateFile [-L] [-B]

#### Пример:

49

<path to Data Comparer for Oracle console application>\OraDataComparerC.exe
TemplateFile [-L] [-B]

#### TemplateFile

Имя файла конфигурации \*.edc и путь к нему.

### [-L]

Выберите текущую <u>локализацию [59]</u>.

### [-B]

Используйте этот параметр, если хотите запустить процесс в фоновом режиме.

### [-LOG]

Данный параметр задает путь к файлу журнала. По умолчанию журнал создается в папке программы.

#### Пример:

"C:\Program Files\EMS\Data Comparer for Oracle\OraDataComparerC.exe" "C: \EMS\DataComparer\1st\_sync.edc" -L -LOG"C:\Logs\datacomparer.log"

**Важно:** Следующие значения кода завершения возвращаются программой Data Comparer for Oracle операционной системе после выполнения последней операции: 0 - удачное завершение;

1 - во время выполнения произошла ошибка или ошибки;

#### Смотрите также:

Использование мастера Формат файла конфигурации 64

| 50 | Data Comparer for Oracle - User's Manual |
|----|------------------------------------------|
|    |                                          |

#### 3.2 Сохранение шаблонов

Шаблоны сохраняются с помощью специального диалогового окна Save template options, которое открывается при выборе пункта Save template из раскрывающегося списка, появляющегося при нажатии кнопки **Tools**.

| 5 | Restart Wizard  |   |
|---|-----------------|---|
| F | Load template   |   |
|   | Save template   |   |
| 华 | Preferences     |   |
|   | Reopen template | ► |

Сохранять шаблон можно на любом шаге.

#### Параметры сохранения шаблона

В окне Save template options Вы можете конфигурировать <u>шаблон</u> 64.

| 💀 Save Template Options 🛛 🗙                    |  |  |
|------------------------------------------------|--|--|
| <u>F</u> ile name                              |  |  |
| C:\EMS\DataComparer\DataComparerTemplate.edc 🔚 |  |  |
| Console options Save script to file            |  |  |
| Script file n <u>a</u> me                      |  |  |
|                                                |  |  |
| Execute script after creating                  |  |  |
| Fill correspondence automatically              |  |  |
| <u>C</u> omment                                |  |  |
| ^                                              |  |  |
| ~                                              |  |  |
| Save Cancel <u>H</u> elp                       |  |  |

#### File name

Имя и путь к файлу шаблона укажите в этом поле, с помощью кнопки Ы.

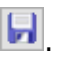

#### Comment

При необходимости, снабдите файл комментарием.

### **Password options**

### Save password in template

Установите этот флажок, чтобы пароль базы данных был сохранен в файле шаблона. Если этот флажок не установлен, то пароль будет запрашиваться при загрузке шаблона.

Смотрите также: Загрузка шаблонов [53] Формат файла конфигурации [64]

## 3.3 Загрузка шаблонов

Меню, позволяющее выбирать действия для работы с шаблонами, открывается при нажатии на раскрывающийся список кнопки **Tools**.

Шаблоны Data Comparer загружаются при помощи диалогового окна, открывающегося при выборе пункта **Load template**.

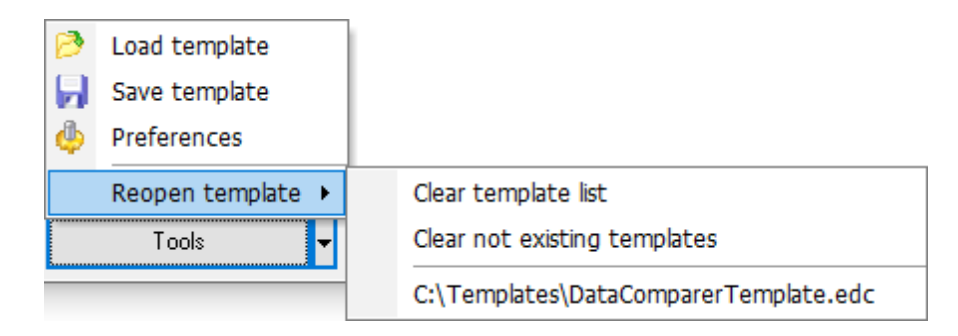

Вы можете открыть шаблон заново, выбрав нужный из списка **Reopen template**.

#### **Clear template list** - очистить список шаблонов.

**Clear not existing templates** - удалить из списка ссылки на несуществующие шаблоны.

Когда выбран шаблон, Вы сразу переходите к шагу <u>Просмотр и исправление скрипта</u> <sup>38</sup>. При необходимости, Вы можете вернуться на предыдущие шаги и изменить настройки операции.

## Смотрите также:

Сохранение шаблонов 51

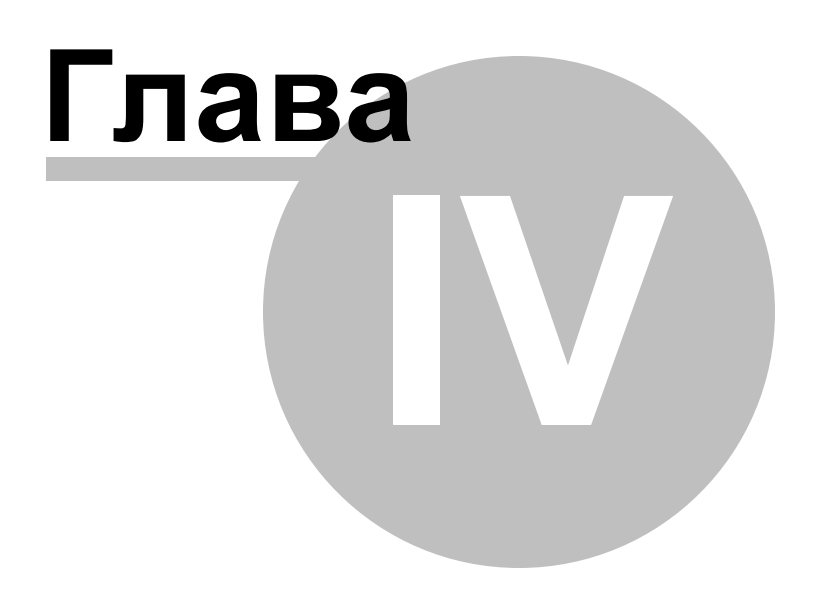

## 4 Настройка программы

Вы можете полностью настроить интерфейс программы с помощью инструмента **Preferences**.

Чтобы открыть окно **Preferences** необходимо на любом шаге мастера нажать кнопку **Tools** и из появившегося списка выбрать пункт **Preferences**.

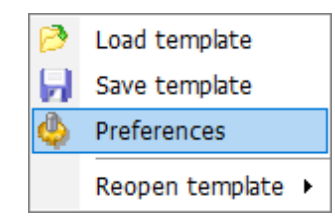

Основные элементы управления располагаются на следующих вкладках:

<u>General</u> ित्ही На этой вкладке задайте основные опции программы.

<u>Directories</u>58 На этой вкладке задайте директорию, в которую будет выгружаться кэш.

<u>Language</u>ि । Язык интерфейса программы укажите на этой вкладке.

Смотрите также: Использование мастера 15 Использование шаблонов 48

## 4.1 Задание основных параметров

56

| Preferences |                                                                                                    |                                                                                    | ×                    |
|-------------|----------------------------------------------------------------------------------------------------|------------------------------------------------------------------------------------|----------------------|
| General     |                                                                                                    | General                                                                            |                      |
| Language    | Theme<br>General<br>Remember <u>p</u> ass<br>Show table defir<br>Save current opt                                                                                                    | Light ~<br>word<br>hition hints<br>ions <u>o</u> n exit<br>dialog after comparison | (* restart required) |
|             | <ul> <li>Show summary</li> <li>Show schema se</li> <li>Messages</li> <li>Confirm exit</li> <li>Show complete</li> <li>Show all identication</li> <li>Confirm recomp</li> <li>Show trigger dis</li> </ul> | election dialog<br>message<br>al tables warning<br>pare<br>abling dialog           |                      |
| Help        |                                                                                                    | OK                                                                                 | Cancel               |

На этой вкладке задайте основные опции программы.

#### Theme

Выберите цветовую схему программы: Light (Светлая) или Dark (Темная).

#### **Remember password**

Помнить пароль (пароли) для доступа к базе данных.

#### Show table definition hints

С помощью этой функции Вы можете включить или выключить отображение всплывающих подсказок для таблиц, которые появляются при наведении курсора на заголовок таблицы на шаге <u>установки соответствия полей</u> [22]. В подсказках содержится DDL описание таблиц.

#### Save current options on exit

Сохранить настройки. Если установлен этот флажок, то все указанные настройки будут отображаться при следующем запуске программы.

#### Show summary dialog after comparison

Включите опцию, если хотите чтобы после процедуры сравнения на <u>шаге 2</u> 22 появлялся диалог **Summary**, отображающий краткую информацию о результатах сравнения таблиц.

#### Show schema selection dialog

Если этот флажок установлен, то на <u>втором шаге[22]</u> мастера будет отображаться окно, позволяющее выбрать <u>схемы, которые нужно обновить[20]</u>.

#### **Messages**

#### Confirm exit

Если при выходе из программы необходимо запрашивать подтверждение, то установите этот флажок.

#### Show complete message

Отображать сообщение о завершении процесса синхронизации таблиц на шаге <u>Выполнения операции 45</u>.

#### Show all identical tables warning

Показывать предупреждение, если сравниваемые таблицы идентичны.

#### Confirm recompare

С этой опцией, при повторной попытке сравнить данные (например, когда вам нужно вернуться на второй шаг [22], чтобы изменить соответствие таблиц и/или полей) Вам будет предложено подтвердить действие.

#### Show trigger disabling dialog

Если опция включена, то после четвертого шага будет появляться диалог, запрашивающий блокирование триггеров при синхронизации.

Смотрите также: Директории Выбор языка программы

## 4.2 Директории

#### Use custom directory for cache

Если установлен этот флажок, то кэш будет загружен в папку, указанную в поле **Cache directory**. Это рекомендуется делать при нехватке свободного места на системном диске.

Если опция **Use custom directory for cache** отключена, то кэш будет по умолчанию помещаться в папку Temp текущего пользователя.

| Preferences |                                     | ×      |
|-------------|-------------------------------------|--------|
| General     | Directories                         |        |
| Language    | Use custom directory for cache data | ?      |
|             | Cache directory                     | 2      |
|             |                                     |        |
|             |                                     |        |
|             |                                     |        |
|             |                                     |        |
|             |                                     |        |
|             |                                     |        |
|             |                                     |        |
|             |                                     |        |
|             |                                     |        |
|             |                                     |        |
|             |                                     |        |
| Help        | ОК                                  | Cancel |

#### Смотрите также:

Задание основных параметров 56 Выбор языка программы 59

## 4.3 Выбор языка программы

59

С помощью инструментов, расположенных на этой вкладке Вы можете задавать язык программы.

В списке **Languages** показан список доступных локализаций, которые можно установить как основной язык программы.

| Preferences |                 | ×                                                     |  |
|-------------|-----------------|-------------------------------------------------------|--|
| General     | Language        |                                                       |  |
|             | Language Name   | Language File                                         |  |
|             | Original        | (none)                                                |  |
|             | English         | E:\EMSSOFT\x86\Data Comparer for Oracle\Languages\en  |  |
|             | French          | E:\EMSSOFT\x86\Data Comparer for Oracle\Languages\fre |  |
|             | German          | E:\EMSSOFT\x86\Data Comparer for Oracle\Languages\ge  |  |
|             | Russian         | E:\EMSSOFT\x86\Data Comparer for Oracle\Languages\ru: |  |
|             |                 |                                                       |  |
|             | Language direct | tory                                                  |  |
|             | E:\EMSSOFT\x8   | 86\Data Comparer for Oracle\Languages\ 📄              |  |
| Help        |                 | OK Cancel                                             |  |

Вы можете выбрать один из предложенных языков, или создать свой файл локализации\*.lng подобно тем, которые лежат в папке %program\_directory% \Languages. Для того чтобы ваш файл локализации появился в списке необходимо разместить его в папке Languages.

#### Смотрите также:

<u>Задание основных параметров</u> 56ो Директории 58ो

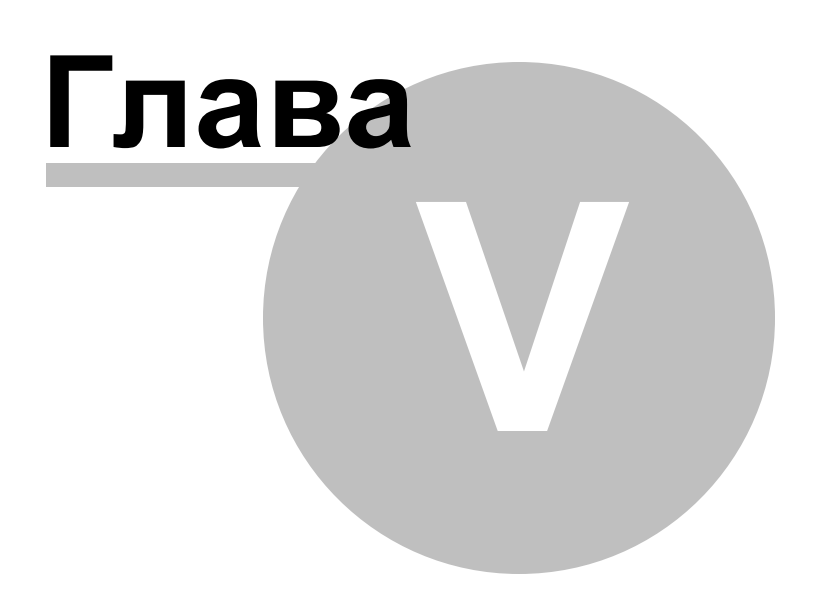

## 5 Приложение

### 5.1 Дополнительные настройки подключения

Для подключения к серверу Oracle необходимо, чтобы на компьютере, на котором будет использоваться Data Comparer for Oracle, был установлен клиент Oracle. Версия клиента Oracle должна быть совместима с версией сервера Oracle, к которому необходимо подключиться.

Необходимо добавить параметры подключения баз данных Oracle в ваш TNS names файл (tnsnames.ora файл). Это конфигурационный файл, который содержит описания баз данных.

Если Вы используете **Database Client**, то файл tnsnames.ora находится в директории %HOME\_name\NETWORK\ADMIN.

Если Вы используете **Instant Client**, то файл tnsnames.ora необходимо будет создать вручную. Файл должен быть создан в той же директории, в которой установлен Oracle клиент (например, C:\OracleInstantClient\). Этот файл можно создать с помощью любого текстового редактора (создать простой текстовый файл, а затем изменить его название и расширение).

#### Только для Instant Client

После того как файл tnsnames.ora создан, и добавлено описание базы данных, необходимо создать переменную окружения TNS\_ADMIN.

Для этого необходимо выполнить следующие действия.

- 1. Щелчком правой кнопки мыши на значке **Му computer/Мой компьютер** вызовите контекстное меню.
- 2. В этом контекстном меню выберите пункт Properties/Свойства.
- 3. Перейдите на вкладку Advanced/Дополнительно и нажмите кнопку Environment Variables/Переменные среды.
- 4. В разделе System variables/Системные переменные нажмите кнопку New.../ Создать.
- 5. В поле Variable name/Имя переменной задайте TNS\_ADMIN, а в поле Variable value:/Значение переменной задайте C:\OracleInstantClien\tnsnames.ora.
- 6. Нажмите кнопку ОК и сохраните переменную.

В этом же диалоговом окне найдите переменную РАТН. Двойным щелчком откройте её для редактирования в специальном окне и добавьте путь к клиентским библиотекам клиента Oracle Instant. (Они расположены в каталоге, где установлен клиент C: \OracleInstantClient\). Помните, что записи путей должны быть разделены точкой с запятой (;).

Data Comparer for Oracle подключается к серверу (с помощью клиента) через TCP/IP протокол.

Пример настроек подключения, заданных в TNS файле.

```
DB_Alias =
(DESCRIPTION =
(ADDRESS_LIST =
(ADDRESS = (PROTOCOL = TCP)(HOST = Host_name)(PORT = 1521))
)
```

```
(CONNECT_DATA =
  (SERVER = DEDICATED)
  (SERVICE_NAME = Database_Name)
)
)
```

Параметры:

**PROTOCOL** - конкретный протокол, используемый адаптером. Для этого параметра значение протокола - TCP. Значение может быть введено в верхнем или нижнем регистре.

**HOST** - имя сервера или IP адрес.

**PORT** - номер порта TCP/IP.

SERVICE\_NAME - имя службы сервера; имя экземпляра базы данных может отличаться от фактического имени базы данных. DB\_Alias - любое имя подключения.

На <u>первом шаге</u> 17 из раскрывающегося списка **Database home** выберите имя клиента и раскрывающегося списка **Database** можно будет выбрать одну из баз данных, указанных в файле tnsnames.ora.

63

## 5.2 Параметры SSH туннелирования

SSH (Secure Shell Host) протокол используется для повышения компьютерной безопасности при работе Unix-системами в Internet. SSH использует несколько алгоритмов шифрования разной степени надежности. Распространенность SSH связана еще и с тем, что многие Linux-подобные ОС (например, FreeBSD) включают в стандартную комплектацию SSH сервер. Для получения дополнительной информации Вы можете посетить http://openssh.org. Опция SSH туннель представляет собой средство организации безопасного доступа к Oracle серверам при работе по небезопасным каналам связи. Также Вы можете использовать SSH туннель для доступа к удаленным Oracle серверам, если по каким-либо причинам порт 3306 закрыт для внешних подключений. Соединение через SSH туннель выглядит следующим образом. Сначала устанавливается соединение и производится процедура аутентификации между встроенным в Data Comparer for Oracle SSH клиентом и удаленным SSH сервером, затем вся исходящая и входящая информация между программой и Oracle сервером передается через SSH сервер с использованием коммуникационного порта (обычно 22), а SSH сервер транслирует информацию уже непосредственно Oracle серверу. Чтобы зарегистрировать базу данных, соединение к которой должно выполняться с использованием SSH туннеля, Вы должны задать следующие параметры при регистрации базы данных в Oracle:

SSH Host - имя машины (IP-адрес), на которой установлен сервер SSH.

**SSH Port** - порт SSH сервера на удаленном хосте.

**SSH User Name** - имя пользователя на сервере (пользователь SSH сервера, а не сервера Oracle).

SSH Password - идентификационная фраза (passphrase) пользователя SSH сервера.

| Passphrase dialog                       | × |
|-----------------------------------------|---|
| Please enter the passphrase for the key |   |
| OK Cancel                               |   |

## 5.3 Формат файла конфигурации

Файл конфигурации (шаблон) используемый Data Comparer for Oracle состоит из нескольких разделов, каждый из которых соответствует конкретной группе настроек, указанных на разных шагах <u>Мастера сравнения и синхронизации данных</u> [15].

#### [#General#]

64

В этом разделе хранятся общие сведения об утилите:

| Параметр | Описание                     |
|----------|------------------------------|
| Product  | внутреннее название продукта |
| Version  | версия                       |

#### [#SourceDB#]

В этом разделе хранятся параметры подключения к источнику данных. Эти параметры указываются на <u>Первом шаге [17] Мастера [15]</u> и являются обязательными для заполнения.

| Параметр<br>DBName<br>Login<br>Password<br>NTAuth | Описание<br>имя базы данных, как зарегистрировано в файле TNSNAMES.ORA<br>логин (если NTAuth = 0)<br>пароль пользователя (зашифрован)<br>способ идентификации пользователя на сервере:<br>0 = серверная аутентификация<br>1 = имя и пароль берется автоматически в соответствии с<br>используемой учетной записью домена Windows |
|---------------------------------------------------|----------------------------------------------------------------------------------------------------|
| OracleHome<br>ConnectAs                           | домашняя директория Oracle клиента<br>тип подключения Oracle (серверная роль)<br>0 = Normal<br>1 = SYSDBA<br>2 = SYSOPER                                                                                                    |
| OptimizeGoalType                                  | режим оптимизатора<br>0 = Unchanged<br>1 = Choose<br>2 = FirstRows<br>3 = AllRows<br>4 = Rule                                                                                                    |
| TunnelType                                        | тип туннелирования: SSH, HTTP, или без туннелирования<br>(TunnelType = ttNotUse)                                                                                                    |
| SSHHostName<br>SSHPort<br>SSHUserName             | имя сервера, на котором запущен SSH сервер<br>порт SSH сервера на удаленном хосте<br>имя пользователя на сервере (пользователь SSH сервера, а не<br>сервера Oracle)                                                                                                    |
| SSHPassword                                       | идентификационная фраза (passphrase) пользователя SSH                                                                                                    |
| SSHKeyFile                                        | путь к Ключевому файлу, используемому для подключения<br>(если SSHUseKevFile = True)                                                                                                    |
| SSHUseKeyFile                                     | True = SSH Private Key используется<br>False = SSH Private Key не используется<br>это адрес, где находится скрипт emsproxy.php (для HTTP<br>туннелирования)                                                                                                    |

#### [#TargetDB#]

В этом разделе хранятся параметры подключения для назначенной базы данных. Параметры соответствуют значениям на <u>Первом шаге 17</u> <u>Мастера 15</u> и являются обязательными для заполнения. Набор параметров такой же, как и для исходной базы данные. ([#SourceDB#]).

#### [#Options#]

в этом разделе находятся параметры сравнения данных, соответствующие тем, которые задаются на <u>втором</u>[22] и <u>третьем</u>[27] шагах <u>Мастера сравнения и</u> <u>синхронизации данных</u>[15].

| Параметр            | Описание                                                              |
|---------------------|-----------------------------------------------------------------------|
| Blobs               | Установите этот флажок, если хотите, чтобы поля BLOB                  |
|                     | сравнивались.                                                         |
|                     | 0 = поля BLOB не сравниваются                                         |
|                     | 1 = поля BLOB сравниваются                                            |
| IgnoreCase          | 0 = учитывается регистр символов при сравнении                        |
|                     | 1 = не учитывается регистр символов при сравнении                     |
| FillIdentical       | 0 = идентичные записи не отображаются на <u>третьем шаге</u> [27].    |
|                     | 1 = идентичные записи отображаются на третьем шаге 27                 |
| ViewRecordsCount    | Число записей, отображающихся на одной странице на Шаге <u>3</u> [27] |
| ThreadCount         | число потоков сравнения                                               |
| SavePassword        | 0 = пароль не сохраняется в файле шаблона                             |
|                     | 1 = пароль сохраняется в файле шаблона                                |
| PasswordEncripted   | 0 = пароль будет храниться не в зашифрованном виде в<br>файле шаблона |
|                     | 1 = пароль будет храниться в зашифрованном виде в файле шаблона       |
| TrimCharFields      | 0 = пробелы в конце строк для CHAR полей не будут<br>удаляться        |
|                     | 1 = пробелы в конце строк для CHAR полей будут удаляться              |
| CompareOnServerSide | 0 = сравнение проводится на стороне клиента                           |
|                     | 1 = сравнение проводитсяф на сервере                                  |

#### [#SyncOptions#]

В этом разделе содержатся параметры, с помощью которых Вы можете задать настройки синхронизации таблиц. Эти параметры соответствуют тем, которые расположены <u>четвертом</u>[35], пятом, шестом и <u>седьмом</u>[45] шагах <u>Мастера сравнения и синхронизации данных</u>[15].

| исание                                                |
|-------------------------------------------------------|
| синхронизировать из исходной в назначенную. Изменения |
| цут внесены в назначенную таблицу.                    |
| синхронизировать из назначенной в исходную. Изменения |
| цут внесены в исходную таблицу.                       |
| стфикс, добавляемый к названию таблицы, которая была  |
| здана в процессе синхронизации (если SyncInNewTable = |
| по умолчанию _sync                                    |
|                                                       |

66

| SaveScript                                                              | 0 = скрипт синхронизации сохраняется во внешний файл как<br><u>шаблон[51</u> ]                                                                                                    |
|-------------------------------------------------------------------------|----------------------------------------------------------------------------------------------------|
|                                                                         | 1 = скрипт синхронизации не сохраняется                                                                                                    |
| DisableTriggers                                                         | 0 = триггеры таблицы не отключены                                                                                                    |
|                                                                         | 1 = триггеры таблицы отключены на период синхронизации                                                                                                    |
|                                                                         | (если параметр SyncInNewTable = 0)                                                                                                    |
| ScriptFileName                                                          | путь к фаилу, в которыи будет сохранен скрипт                                                                                                    |
|                                                                         | синхронизации (если параметр SaveScript = 0)                                                                                                    |
| InsertMissRecs                                                          | 0 = пропущенные записи игнорируются в процессе                                                                                                    |
|                                                                         | синхронизации                                                                                                    |
|                                                                         | 1 = пропущенные записи добавляются в таблицу при                                                                                                    |
|                                                                         | синхронизации                                                                                                    |
| DeleteAddRecs                                                           | 0 = новые записи игнорируются в процессе синхронизации                                                                                                    |
|                                                                         | 1 = новые записи удаляются в процессе синхронизации                                                                                                    |
| UpdateDiffRecs                                                          | 0 = отличающиеся записи игнорируются в процессе                                                                                                    |
|                                                                         | синхронизации                                                                                                    |
|                                                                         | 1 = отличающиеся записи обновляются в процессе                                                                                                    |
|                                                                         | синхронизации                                                                                                    |
| SyncInNewTable                                                          | 0 = синхронизация производится в существующую таблицу                                                                                                    |
|                                                                         | (TargetToSource = 1 или 0)                                                                                                    |
|                                                                         | 1 = создается новая таблица, в которую помещают                                                                                                    |
|                                                                         | синхронизированные данные                                                                                                    |
| LoadToScriptEditor                                                      |                                                                                                    |
|                                                                         | скриптов                                                                                                    |
|                                                                         |                                                                                                    |
|                                                                         |                                                                                                    |
| AbortExecuteOnError                                                     |                                                                                                    |
| Abortexecuteonenoi                                                      |                                                                                                    |
|                                                                         |                                                                                                    |
|                                                                         |                                                                                                    |
|                                                                         | возникновении ошиоки<br>1 = процесс синхронизации прерывается при возникновении<br>ощибки                                                                                                    |
| DetailErrors                                                            | возникновении ошиоки<br>1 = процесс синхронизации прерывается при возникновении<br>ошибки<br>0 = не отображается детальный журнал ошибок                                                                                                    |
| DetailErrors                                                            | <ul> <li>возникновении ошиоки</li> <li>1 = процесс синхронизации прерывается при возникновении</li> <li>ошибки</li> <li>0 = не отображается детальный журнал ошибок</li> <li>1 = отображается детальный журнал ошибок на сельмом шаге</li> </ul>                                                                                                    |
| DetailErrors                                                            | <ul> <li>возникновении ошиоки</li> <li>1 = процесс синхронизации прерывается при возникновении ошибки</li> <li>0 = не отображается детальный журнал ошибок</li> <li>1 = отображается детальный журнал ошибок на <u>седьмом шаге</u></li> </ul>                                                                                                    |
| DetailErrors<br>ExecuteScript                                           | <ul> <li>возникновении ошиоки</li> <li>1 = процесс синхронизации прерывается при возникновении ошибки</li> <li>0 = не отображается детальный журнал ошибок</li> <li>1 = отображается детальный журнал ошибок на седьмом шаге</li> <li>145</li> <li>0 = скрипт синхронизации не выполняется автоматически</li> </ul>                                                                                                    |
| DetailErrors<br>ExecuteScript                                           | <ul> <li>возникновении ошиоки</li> <li>1 = процесс синхронизации прерывается при возникновении ошибки</li> <li>0 = не отображается детальный журнал ошибок</li> <li>1 = отображается детальный журнал ошибок на седьмом шаге</li> <li>145</li> <li>0 = скрипт синхронизации не выполняется автоматически</li> <li>1 = скрипт синхронизации выполняется автоматически</li> </ul>                                                                                                    |
| DetailErrors<br>ExecuteScript                                           | <ul> <li>возникновении ошиоки</li> <li>1 = процесс синхронизации прерывается при возникновении ошибки</li> <li>0 = не отображается детальный журнал ошибок</li> <li>1 = отображается детальный журнал ошибок на седьмом шаге</li> <li>1 = отображается детальный журнал ошибок на седьмом шаге</li> <li>0 = скрипт синхронизации не выполняется автоматически</li> <li>1 = скрипт синхронизации выполняется автоматически</li> <li>1 = скрипт синхронизации выполняется автоматически</li> </ul>                                                                                                    |
| DetailErrors<br>ExecuteScript<br>DropIndexes                            | 1 = процесс синхронизации прерывается при возникновении<br>ошибки<br>0 = не отображается детальный журнал ошибок<br>1 = отображается детальный журнал ошибок на <u>седьмом шаге</u><br>45<br>0 = скрипт синхронизации не выполняется автоматически<br>1 = скрипт синхронизации выполняется автоматически<br>консольным приложением 48<br>0 = индексы таблицы не учитываются                                                                                                    |
| DetailErrors<br>ExecuteScript<br>DropIndexes                            | <ul> <li>возникновении ошиоки</li> <li>1 = процесс синхронизации прерывается при возникновении ошибки</li> <li>0 = не отображается детальный журнал ошибок</li> <li>1 = отображается детальный журнал ошибок на седьмом шаге</li> <li>0 = скрипт синхронизации не выполняется автоматически</li> <li>1 = скрипт синхронизации выполняется автоматически</li> <li>1 = скрипт синхронизации выполняется автоматически</li> <li>монсольным приложением 48 после создания шаблона</li> <li>0 = индексы таблицы не учитываются</li> <li>1 = индексы таблицы удаляются, потом создаются заново</li> </ul>                                                                                                    |
| DetailErrors<br>ExecuteScript<br>DropIndexes<br>CommitAlter             | <ul> <li>возникновении ошиоки</li> <li>1 = процесс синхронизации прерывается при возникновении ошибки</li> <li>0 = не отображается детальный журнал ошибок</li> <li>1 = отображается детальный журнал ошибок на седьмом шаге</li> <li>1 = отображается детальный журнал ошибок на седьмом шаге</li> <li>0 = скрипт синхронизации не выполняется автоматически</li> <li>1 = скрипт синхронизации выполняется автоматически</li> <li>консольным приложением 48 после создания шаблона</li> <li>0 = индексы таблицы не учитываются</li> <li>1 = индексы таблицы удаляются, потом создаются заново После каждого указанного числа записей транзакция будет</li> </ul>                                                                                                    |
| DetailErrors<br>ExecuteScript<br>DropIndexes<br>CommitAlter             | <ul> <li>возникновении ошиоки</li> <li>1 = процесс синхронизации прерывается при возникновении ошибки</li> <li>0 = не отображается детальный журнал ошибок</li> <li>1 = отображается детальный журнал ошибок на седьмом шаге</li> <li>[45]</li> <li>0 = скрипт синхронизации не выполняется автоматически</li> <li>1 = скрипт синхронизации выполняется автоматически</li> <li>1 = скрипт синхронизации выполняется автоматически</li> <li>6 = индексы таблицы не учитываются</li> <li>1 = индексы таблицы удаляются, потом создаются заново</li> <li>После каждого указанного числа записей транзакция будет фиксироваться.</li> </ul>                                                                                                    |
| DetailErrors<br>ExecuteScript<br>DropIndexes<br>CommitAlter<br>Autofill | <ul> <li>возникновении ошиоки</li> <li>1 = процесс синхронизации прерывается при возникновении ошибки</li> <li>0 = не отображается детальный журнал ошибок</li> <li>1 = отображается детальный журнал ошибок на седьмом шаге</li> <li>0 = скрипт синхронизации не выполняется автоматически</li> <li>1 = скрипт синхронизации выполняется автоматически</li> <li>1 = скрипт синхронизации выполняется автоматически</li> <li>консольным приложением 48 после создания шаблона</li> <li>0 = индексы таблицы не учитываются</li> <li>1 = индексы таблицы удаляются, потом создаются заново После каждого указанного числа записей транзакция будет фиксироваться.</li> <li>0 = не устанавливать автоматически соответствие таблиц при</li> </ul>                                                                                                    |
| DetailErrors<br>ExecuteScript<br>DropIndexes<br>CommitAlter<br>Autofill | <ul> <li>возникновении ошиоки</li> <li>1 = процесс синхронизации прерывается при возникновении ошибки</li> <li>0 = не отображается детальный журнал ошибок</li> <li>1 = отображается детальный журнал ошибок на седьмом шаге</li> <li>0 = скрипт синхронизации не выполняется автоматически</li> <li>1 = скрипт синхронизации выполняется автоматически</li> <li>1 = скрипт синхронизации выполняется автоматически</li> <li>6 = скрипт синхронизации выполняется автоматически</li> <li>1 = скрипт синхронизации выполняется завтоматически</li> <li>6 = скрипт синхронизации выполняется автоматически</li> <li>7 = скрипт синхронизации выполняется автоматически</li> <li>8 = скрипт синхронизации выполняется автоматически</li> <li>9 = скрипт синхронизации выполняется автоматически</li> <li>1 = скрипт синхронизации выполняется после создания шаблона</li> <li>0 = индексы таблицы не учитываются</li> <li>1 = индексы таблицы удаляются, потом создаются заново</li> <li>1 после каждого указанного числа записей транзакция будет</li> <li>9 = не устанавливать автоматически соответствие таблиц при сравнении</li> </ul> |
| DetailErrors<br>ExecuteScript<br>DropIndexes<br>CommitAlter<br>Autofill | <ul> <li>возникновении ошиоки</li> <li>1 = процесс синхронизации прерывается при возникновении ошибки</li> <li>0 = не отображается детальный журнал ошибок</li> <li>1 = отображается детальный журнал ошибок на седьмом шаге</li> <li>451</li> <li>0 = скрипт синхронизации не выполняется автоматически</li> <li>1 = скрипт синхронизации выполняется автоматически</li> <li>консольным приложением 481 после создания шаблона</li> <li>0 = индексы таблицы не учитываются</li> <li>1 = индексы таблицы удаляются, потом создаются заново</li> <li>После каждого указанного числа записей транзакция будет</li> <li>фиксироваться.</li> <li>0 = не устанавливать автоматически соответствие таблиц при</li> <li>сравнении</li> <li>1 = устанавливать автоматически соответствие таблиц при</li> </ul>                                                                                                    |
| DetailErrors<br>ExecuteScript<br>DropIndexes<br>CommitAlter<br>Autofill | <ul> <li>возникновении ошиоки</li> <li>1 = процесс синхронизации прерывается при возникновении ошибки</li> <li>0 = не отображается детальный журнал ошибок</li> <li>1 = отображается детальный журнал ошибок на седьмом шаге [45]</li> <li>0 = скрипт синхронизации не выполняется автоматически</li> <li>1 = скрипт синхронизации выполняется автоматически</li> <li>консольным приложением [48] после создания шаблона</li> <li>0 = индексы таблицы не учитываются</li> <li>1 = индексы таблицы удаляются, потом создаются заново После каждого указанного числа записей транзакция будет фиксироваться.</li> <li>0 = не устанавливать автоматически соответствие таблиц при сравнении</li> <li>1 = устанавливать автоматически соответствие таблиц при сравнении</li> </ul>                                                                                                    |

## [#Comment#]

В этом разделе содержатся комментарии к файлу шаблона:

| Параметр         | Описание           |
|------------------|--------------------|
| Line <n></n>     | текст комментариев |
| N - номер строки |                    |

#### Пример:

Line0=Data Comparer for Oracle Line1=Template file Line2=Data synchronization #1

#### [#SrcAfterScript#]

В этом разделе содержится скрипт, который выполняется для исходной базы данных после синхронизации. Этот скрипт Вы можете указать на <u>шестом шаге 44 Мастера</u> <u>сравнения и синхронизации данных</u> 15.

 Параметр
 Описание

 Item\_Count
 число строк

 Line<N>
 текст скрипта

 N идентифицирует строки скрипта

#### Пример:

Item\_Count=2 Line0=/\*AFTER synchronization\*/ Line1=/\*script to be executed for the source database\*/

#### [#TrgAfterScript#]

В этом разделе содержится скрипт, который выполняется для назначенной базы данных после синхронизации. Этот скрипт Вы можете указать на <u>шестом шаге 44</u> <u>Мастера сравнения и синхронизации данных</u> 15.

 Параметр
 Описание

 Item\_Count
 число строк

 Line<N>
 текст скрипта

#### Пример:

Item\_Count=2 Line0=/\*AFTER synchronization\*/ Line1=/\*script to be executed for the target database\*/

#### [#SrcBeforeScript#]

В этом разделе содержится скрипт, который выполняется для исходной базы данных перед синхронизацией. Этот скрипт Вы можете указать на <u>шестом шаге 44 Мастера</u> <u>сравнения и синхронизации данных 15</u>.

 Параметр
 Описание

 Item\_Count
 число строк

 Line<N>
 текст скрипта

 N идентифицирует строки скрипта

#### Пример:

Item\_Count=2 Line0=/\*BEFORE synchronization\*/ Line1=/\*script to be executed for the source database\*/

#### [#TrgBeforeScript#]

В этом разделе содержится скрипт, который выполняется для назначенной базы данных перед синхронизацией. Этот скрипт Вы можете указать на шестом шаге [4] Мастера сравнения и синхронизации данных 15.

Параметр Описание Item Count число строк Line<N> текст скрипта N идентифицирует строки скрипта

#### Пример:

Item Count=2 Line0=/\*BEFORE synchronization\*/ Line1=/\*script to be executed for the target database\*/

#### [#SpecOptions#]

Специфические параметры настройки сервера:

| Параметр       | Описание                                                                      |
|----------------|-------------------------------------------------------------------------------|
| UseTransaction | 0 = оператор LOCK TABLES блокирует таблицы на время                           |
|                | выполнения сравнения                                                          |
|                | 1 = оператор LOCK TABLES не блокирует таблицы на время                        |
|                | выполнения сравнения                                                          |
|                | 1 = оператор LOCK TABLES не блокирует таблицы на врем<br>выполнения сравнения |

#### [SrcSchemas]

Список <u>схем</u> [20], задающихся для сравнения. Параметр Описание Item\_Count количество схем Line<N> имя схемы N - идентификатор схемы в списке

#### Пример:

Item Count=1 Line0=DEMO

#### [TrgSchemas]

Список выбранных для сравнения схем 20.

Параметр Item Count

Описание количество схем имя схемы N - идентификатор схемы в списке

#### Пример:

Line<N>

Item Count=2 Line0=TEST Line1=PRODUCTION

#### [Table<N>]

В этом разделе указываются соответствия таблиц и полей. Эти параметры можно задать на втором шаге [22] <u>Мастера сравнения и синхронизации данных</u> [15].

| Параметр                           | Описание                                                 |
|------------------------------------|----------------------------------------------------------|
| #SourceTable#                      | имя исходной таблицы                                     |
| #TargetTable#                      | имя назначенной таблицы                                  |
| Synchronize                        | 0 = таблицы не будут синхронизированы                    |
|                                    | 1 = таблицы #SourceTable# и #TargetTable# будут          |
|                                    | синхронизированы                                         |
| #SourceOwner#                      | схема/владелец исходной таблицы (#SourceTable#)          |
| #TargetOwner#                      | схема/владелец назначенной таблицы (#TargetTable#)       |
| <field_name></field_name>          | соответствующие поля таблиц                              |
| <field_name>_CompareK</field_name> | 0 = поле не используется в качестве ключевого при        |
| ey                                 | сравнении                                                |
|                                    | 1 = поле используется в качестве ключевого при сравнении |

#### Пример:

[Table0] #SourceTable#=EMPLOYEE #TargetTable#=EMPLOYEE\_UPD Synchronize=1 #SourceOwner#=DEMO #TargetOwner#=PRODUCTION EMP\_ID=EMP\_NO EMP\_ID\_CompareKey=1 FIRST\_NAME=FIRST\_NAME FIRST\_NAME=FIRST\_NAME LAST\_NAME=LAST\_NAME LAST\_NAME\_CompareKey=0

# Разработчики

Разработчики ПО

Кузеванов Михаил Буталов Алексей

Счастливцев Дмитрий

Жильцов Александр

#### Технические писатели

Слободенюк Семен Дони Дмитрий Рябова Ольга

#### Дизайнеры

Макурова Татьяна

#### Переводчики

Щулькина Анна Фоминых Сергей

#### Координаторы проекта

Буталов Алексей Челядин Александр Ткаченко Роман